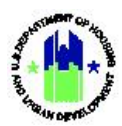

# Chapter 14: Activities | Manage My Grants Module

| Chapt | ter 14: Activities   Manage My Grants Module                                     | 1  |
|-------|----------------------------------------------------------------------------------|----|
| Α.    | Manage My Grants Module Access                                                   | 1  |
|       | A1. Grantee   User Access                                                        | 1  |
|       | A2. HUD   User Access                                                            | 2  |
| В.    | Overview of Activities                                                           | 3  |
|       | B1. Activity Details                                                             | 3  |
|       | B2. Additional Activity Details                                                  | 6  |
| C.    | Add, Edit, and View Activities                                                   | 9  |
|       | C1. Grantee   Add Activity                                                       | 9  |
|       | C2. Grantee and HUD   Search and View Activity                                   | 13 |
|       | C3. Grantee   Edit Activity                                                      | 14 |
| D.    | Manage Activity: Financials                                                      | 16 |
|       | D1. Grantee   Activity Budget                                                    |    |
|       | D2. Grantee   Activity Funding Source                                            | 19 |
|       | D3. Grantee   Activity Responsible Organization Budgets                          | 20 |
| Ε.    | Manage Activity: Details                                                         | 22 |
|       | E1. Grantee   Activity Description                                               | 23 |
|       | E2. Grantee   Activity Location                                                  | 24 |
|       | E3. Grantee   Activity Drawdown Blocks                                           | 26 |
|       | E4. Grantee   Associate Activities                                               | 27 |
| F.    | Manage Activity: Documents                                                       | 28 |
|       | F1. Grantee   Activity Supporting Documents                                      | 29 |
| G.    | Manage Activity: Measures                                                        | 32 |
|       | G1. Grantee   Activity Benefitting Reporting Performance – Direct Benefit        | 33 |
|       | G2. Grantee   Activity Benefitting Reporting Performance – Area Benefit (Census) | 34 |
|       | G3. Grantee   Activity Benefitting Reporting Performance – Area Benefit (Survey) |    |
|       | G4. Grantee   Proposed Accomplishments                                           | 40 |
|       | G5. Grantee   Proposed Beneficiaries                                             | 41 |
| н.    | Manage Activity   Environmental                                                  | 42 |
|       | H1. Grantee   Environmental Assessment                                           | 42 |
|       | H2. Grantee   Environmental Reviews                                              | 43 |

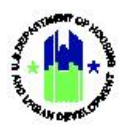

| I. | Dele | ete and Restore Activities         | 44 |
|----|------|------------------------------------|----|
|    | 11.  | Grantee   Delete Activity          | 44 |
|    | 12.  | Grantee   Restore Deleted Activity | 46 |

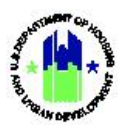

# Chapter 14: Activities | Manage My Grants Module

This Chapter provides procedures to add, edit, view, and delete Activities contained in the **Manage My Grants** module. DRGR users associated with a technical assistance (TA) provider should use the "View Procedures" within this Chapter. However,

This Chapter describes actions for Grantee Users and HUD Users and is divided into subsections. The following actions are covered in this Chapter:

DRGR users associated with a TA provider must add, edit, and delete activities using the DRGR work plan functions in DRGR. Technical assistance providers should review Chapter 17 for procedures related to managing work plans.

| Menu Option                | Subsection | Action                                          |  |  |
|----------------------------|------------|-------------------------------------------------|--|--|
| Add Activity               | C1         | Add a new Activity to the Action Plan           |  |  |
| <b>Q</b> Search Activities | C2 – I1    | Search, view, and edit existing Activities      |  |  |
| Restore Activities         | 12         | Restore Activities that were previously deleted |  |  |

#### Grantee Users

#### HUD Users

| Menu Option                | Subsection | Action                             |  |  |
|----------------------------|------------|------------------------------------|--|--|
| <b>Q</b> Search Activities | C2         | Search and view Grantee Activities |  |  |

#### A. Manage My Grants Module Access

The Manage My Grants module contains all actions related to Activities in DRGR.

#### A1. Grantee | User Access

| User Role: Grantee Users                                                                                 | Menu Option: 🔟 Manage My Grants Module |  |  |  |  |  |  |  |  |
|----------------------------------------------------------------------------------------------------|----------------------------------------|--|--|--|--|--|--|--|--|
| Purpose: Allow Grantee Users to access Action Plan Activity actions.                                     |                                        |  |  |  |  |  |  |  |  |
| Complete the following steps to acess the Manage My Grants Module:                                       |                                        |  |  |  |  |  |  |  |  |
| 1 In the DRGR System, select the <b>Manage My Grants</b> module, or icon, located in the navigation bar. |                                        |  |  |  |  |  |  |  |  |
| CPD     DRGR     B-11-DN-13-0001     ▲     ▲     ▲     ▲     ▲     ▲     Misner, Glen                    |                                        |  |  |  |  |  |  |  |  |
|                                                                                                    |                                        |  |  |  |  |  |  |  |  |

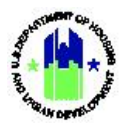

| er Role: Grantee Users                               |                                              |                                           |                                    | Menu Option: 🔟 Manage My Grants Module |                  |                                     |             |                                   |
|------------------------------------------------------|----------------------------------------------|-------------------------------------------|------------------------------------|----------------------------------------|------------------|-------------------------------------|-------------|-----------------------------------|
| This opens the dro<br>menu items base<br>Activities. | pdown menu item<br>d on user type an         | s for the <b>Manag</b><br>d user roles. T | <b>e My Gra</b><br>he <b>Man</b> a | ants modu<br>age My G                  | lle. Tł<br>rants | ne System disp<br>module inclu      | olay<br>ude | s the relevant<br>s a menu for    |
| 🧰 Manage My Grants                                   | S                                            |                                           |                                    |                                        |                  |                                     |             |                                   |
| ACTION PLANS                                         | PROJECTS                                     | ACTIVITIES                                | GRANT                              | EE PROGRAMS                            |                  | PERFORMANCE REPORTS                 |             |                                   |
| • Add Action Plan                                    | Add Project                                  | <ul> <li>Add Activity</li> </ul>          | O Ade                              | Grantee Program                        |                  | 🕼 Manage Performance Report         |             |                                   |
| Manage Action Plan                                   | Q Search Projects                            | Q Search Activities                       | 🌐 🔍 Sea                            | rch Grantee Programs                   | ۲                | <b>Q</b> Search Performance Reports | •           |                                   |
| <ul> <li>View Action Plan</li> </ul>                 |                                              | Restore Activities                        | 0                                  |                                        |                  | Manage Addresses                    |             |                                   |
| L Download Action Plan                               |                                              |                                           |                                    |                                        |                  |                                     |             |                                   |
| C Search Action Plans                                |                                              |                                           |                                    |                                        |                  |                                     |             |                                   |
| Q Lookup Consolidated Plans                          |                                              |                                           |                                    |                                        |                  |                                     |             |                                   |
| TA Provider Users w                                  | rill see these menus:                        | GRANTEE PROGRAMS                          | PERFC                              | RMANCE REPORTS                         |                  | GRANTS                              |             | WORK PLANS                        |
| Manage Action Plan                                   | <ul> <li>View Projects/Activities</li> </ul> | Add Grantee Program                       | 🗹 M                                | anage Performance Re                   | port             | Closeout Grant                      |             | Q Manage Requests                 |
| <ul> <li>View Action Plan</li> </ul>                 | 🛓 Download Projects/Activities               | <b>Q</b> Search Grantee Program           | 😑 🔍 Se                             | arch Performance Repo                  | orts             | <ul> <li>View Grant</li> </ul>      |             | <b>Q</b> Manage Assignments       |
| 🛓 Download Action Plan                               | 🔾 Search Projects 🔅                          |                                           | 🖪 Ma                               | nage Addresses                         |                  | <b>Q</b> Search Grants 🔅            |             | <ul> <li>Add Work Plan</li> </ul> |
|                                                      |                                              |                                           |                                    |                                        |                  |                                     |             |                                   |
| Q Search Action Plans 😑                              |                                              |                                           |                                    |                                        |                  |                                     |             | Q Manage Work Plans               |

# A2. HUD | User Access

| Us | er Role: HUD User                                                                                                   | Menu Option:                           | 宜 Man                       | age My Grants Module                                    |  |  |  |  |  |  |
|----|----------------------------------------------------------------------------------------------------|----------------------------------------|-----------------------------|---------------------------------------------------------|--|--|--|--|--|--|
| Pu | Purpose: Allow HUD Users to access Action Plan Activity actions.                                                    |                                        |                             |                                                         |  |  |  |  |  |  |
|    | Complete the following steps to acess the Manage My Grants Module:                                                  |                                        |                             |                                                         |  |  |  |  |  |  |
| 1  | 1 In the DRGR System, select the <b>Manage My Grants</b> module, or icon, located in the navigation bar.            |                                        |                             |                                                         |  |  |  |  |  |  |
|    | CPD DRGR B-11-DN-13-0001                                                                                            | <b>A</b> 6                             | १ ፹- \$- ₫₀-                | ♣- ★- ▲- Misner, Glen<br>[1017GA]                       |  |  |  |  |  |  |
|    |                                                                                                    |                                        |                             |                                                         |  |  |  |  |  |  |
| 2  | This opens the dropdown menu items for the relevant menu items based on user type and a menu for <b>Activities.</b> | Manage My Grants<br>user roles. The Ma | s module. Th<br>anage My Gr | ne System displays the<br>r <b>ants</b> module includes |  |  |  |  |  |  |

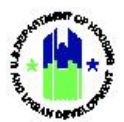

| User Role: HUD User                    |       |                   | Menu Option: | 1 Manage My                | Grants Module |
|----------------------------------------|-------|-------------------|--------------|----------------------------|---------------|
| 🧰 Manage My G                          | rants |                   |              |                            |               |
| ACTION PLANS                           |       | PROJECTS          |              | ACTIVITIES                 |               |
| Manage Action Plan                     |       | Q Search Projects | ٢            | <b>Q</b> Search Activities | ٢             |
| <ul> <li>View Action Plan</li> </ul>   |       |                   |              |                            |               |
| L Download Action Plan                 |       |                   |              |                            |               |
| <ul> <li>Review Action Plan</li> </ul> |       |                   |              |                            |               |
| Q Search Action Plans                  | •     |                   |              |                            |               |
| 🗙 Review Tools                         |       |                   |              |                            |               |
| Q Lookup Consolidated Plans            | •     |                   |              |                            |               |
|                                        |       |                   |              |                            |               |
|                                        |       |                   |              |                            |               |

#### B. Overview of Activities

DRGR Activities allow Grantees to, at minimum:

- Define and describe local, "on-the-ground" Grant-funded projects
- Demonstrate the activity is eligible per program regulations
- Demonstrate how the activity meets a National Objective
- Report the outcomes and accomplishments of the activity
- Drawdown funds from the Line of Credit Control System (LOCCS)
- Report on other program requirements

#### B1. Activity Details

Due to the importance of DRGR activities, there are several components Grantees must navigate to meet minimum reporting requirements in the DRGR System. The following figure depicts the required components of every DRGR activity (required fields are marked with an asterisk (\*)). For activities associated with TA provider awards, when the users complete the Work Plans, these components are captured and populated on the **"Manage Activity"** page as read only data (see Chapter 17 – Technical Assistance Work Plans).

The remainder of this page is intentionally left blank.

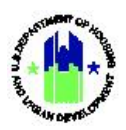

#### Activity Details

The following screenshot and table detail the fields to be completed on the "Add Activity" page.

| Add Activity                |                                                   | × |
|-----------------------------|---------------------------------------------------|---|
| Details                     |                                                   |   |
| <b>*</b> Project:           | Select One 🔹                                      |   |
| * Activity Type:            | Acquisition - general                             |   |
| Environmental Assessment:   | •                                                 |   |
| * National Objective:       | N/A ¢                                             |   |
| Grantee Program:            | \$                                                |   |
| * Grantee Activity Number:  | Enter Activity Number                             |   |
| * Activity Title:           | Enter Activity Title                              |   |
| * Activity Description:     | File Edit View Insert Format Tools Table          |   |
|                             |                                                   |   |
| * Activity Status:          | •                                                 |   |
| ★ Projected Start Date:     | 曲                                                 |   |
| * Projected End Date:       | <b>6</b>                                          |   |
| * Responsible Organization: | Select Responsible Organization                   |   |
| Budget                      |                                                   |   |
|                             | Activity Budget Activity MID Budget               |   |
| <b>★</b> B-11-DN-13-0001    | \$     Enter Budget       \$     Enter MID Budget |   |
|                             | Cancel Gase                                       | 2 |

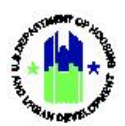

| Project*                    | Every activity must be associated to a project (see Chapter 12). The sum of activity budgets within a project cannot exceed the total project budget.                                                                                                    |
|-----------------------------|----------------------------------------------------------------------------------------------------|
| Activity Type*              | Activity types correlate to eligible activities as defined in program regulations<br>or award terms and conditions. Available activities will depend on the eligible<br>uses under a given appropriation. The selection of the correct activity type is<br>important since it will dictate which unique performance measures can be<br>reported for that activity. For example, the "Construction of New Housing"<br>Activity Type will allow Grantees to report housing performance measures,<br>whereas the "Economic Development" Activity will allow Grantees to report<br>jobs creation and retention. |
| Environmental<br>Assessment | Not required but recommended for awards not associated with the TA provider Grantee type in DRGR. The Environmental Assessment provides the status of the environmental review for the activity (Exempt, Underway, or Completed).                                                                                                    |
| National Objective*         | National Objectives are a requirement of the program statute or award terms<br>and conditions. One hundred percent of CDBG-DR and NSP funds, for<br>example, must meet a National Objective, with the exception of<br>Administration and Planning costs. If a Grantee selects the "Low/Mod"<br>National Objective for a single-family housing rehabilitation program, HUD<br>expects to see only Low/Mod Households reported as beneficiaries for that<br>activity (projected in the "Measures" Tab).                                                                                                    |
| Grantee Program             | Not required, and only available for select Grantees (see Chapter 13).<br>Associating activities to Grantee Programs enables unique reporting that is<br>meant to align with Grantees' Published Action Plan more closely.                                                                                                    |
| Grantee Activity<br>Number* | Activity Numbers allow Grantees to create a unique numbering system for<br>each DRGR activity. Activity Numbers can mirror local billing codes, for<br>example, or describe the activity's key characteristics (e.g., "SB-Housing-<br>LMMI" = Santa Barbara County's Housing Program for Low- and Moderate-<br>Income Households). For activities associated with a TA provider Grantee<br>type, the activity number must match the numbering convention directed by<br>HUD.                                                                                                    |
| Activity Title*             | Activity Titles allow Grantees to create a unique title for each DRGR activity.<br>Using the example above, the Activity Number may be "SB-Housing-LMMI"<br>whereas the Activity Title may be "Santa Barbara County's LMMI Housing<br>Rehab Program."                                                                                                    |
| Activity Description*       | Activity descriptions should provide a brief description of the activity the Grantee is proposing. This is the best opportunity to describe the "on-the-ground" Grant-funded project to HUD and the public.                                                                                                    |
| Activity Status*            | The Activity Status includes Planned, Underway, Completed, or Cancelled.<br>Grantees can mark an activity as "Planned" if the Grantee is waiting for the<br>completion of the environmental review or selection of a developer, for                                                                                                    |

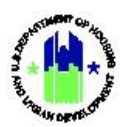

|                              | example. In contracts, an activity can be marked as "Completed" to indicate<br>no further drawdowns or accomplishment reporting will take place. Grantees<br>can only drawdown funds for activities in "Underway" status. For activities<br>associated with a TA provider Grantee type, the activity status is based on the<br>approval status of the work plan.                                                                                                    |
|------------------------------|----------------------------------------------------------------------------------------------------|
| Projected Start Date*        | The projected start date indicates when the activity is expected to start.                                                                                                    |
| Projected End Date*          | The projected end date indicates when the activity is expected to be<br>completed. If a projected end date passes, Grantees must update the<br>projected end date to avoid DRGR Flags (see Chapter 32). Projected End Dates<br>also help measure the timely expenditure of funds and applicable expenditure<br>deadlines. This information can be revised and updated.                                                                                                    |
| Responsible<br>Organization* | Every DRGR activity must have a single, Responsible Organization assigned<br>(see Chapter 6). The Responsible Organization is the entity responsible for<br>carrying out, or implementing, the activity. The Grantee may select itself, for<br>example, as the Responsible Organization for an activity that is implemented<br>directly, whereas the Grantee may select a subrecipient as the Responsible<br>Organization if a subrecipient is sub-awarded Grant funds to implement its<br>own activity directly. Remember that Responsible Organizations need to be<br>entered into DRGR by a Grantee just once and can be used across activities<br>and Grants (see Chapter 6). |
| Budget*                      | The Activity Budget represents the amount of Grant Funds and Program<br>Income committed to the DRGR Activity. The System prevents Grantees<br>drawing funds in excess of the Activity Budget.                                                                                                    |
| MID Budget                   | The Most Impacted and Distressed (MID) Budget is applicable to CDBG-DR Grantees only and represents the amount of the Activity Budget that is expected to be spent in MID Areas.                                                                                                    |

#### **B2.** Additional Activity Details

In addition to the Activity Details described above, each DRGR activity has several other components that must be completed. After completing and saving the Details for an activity, users add the additional components from the **"Manage Activity"** page, which is accessible by following the steps described in Section C2 below to Edit Activities. The following tabs are available on the **"Manage Activity"** page. For activities associated with TA provider awards, when the users complete the Work Plans, these components are captured and populated on the **"Manage Activity"** page as read only data (see Chapter 17 – Technical Assistance Work Plans).

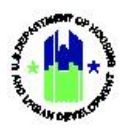

## Additional Activity Details

| Grant Number:       | B-18-DP-13-0001      | Ac                                                     | tivity Number:         |                         |                                              |                        | 01 - DCA ADMIN          | 💽 Edi       |
|---------------------|----------------------|--------------------------------------------------------|------------------------|-------------------------|----------------------------------------------|------------------------|-------------------------|-------------|
| Grantee Name:       | Georgia              | Georgia Activity Title:                                |                        |                         |                                              | 01 - DCA ADMIN         |                         |             |
| Appropriation Code: | 2017 HIM             | Ac                                                     | tivity Type:           |                         |                                              |                        | Administration          |             |
| National Objective: | N/A                  | Pro                                                    | ojected Start & E      | nd Date:                |                                              | 2019                   | -05-09 - 2025-05-09     |             |
| Project Number:     | 01- DCA-UAT Update   | te Benefit Report Type:<br>1 Responsible Organization: |                        |                         | //<br>Georgia Department of Community Affair |                        |                         | V/A<br>airs |
| Project Title:      | 01- DCA-UAT Update 1 |                                                        |                        |                         |                                              |                        |                         |             |
| Grantee Program:    |                      | Ac                                                     | tivity Status:         |                         |                                              |                        | 🕏 Under Way             |             |
| Financials          | Details              |                                                        | Documents              |                         | Measu                                        | ıres                   | Environment             | al          |
| Financials          |                      |                                                        |                        |                         |                                              |                        |                         |             |
| Activity Budget     | Grant Number         | Activity<br>Budget                                     | Activity MID<br>Budget | Activity<br>Obligations | Total<br>Drawn                               | Program Funds<br>Drawn | Program Income<br>Drawn |             |
|                     | B-18-DP-13-<br>0001  | \$1,897,150.00                                         | \$0.00                 | \$1,897,150.00          | \$144,973.28                                 | \$144,973.28           | \$0.00                  |             |

## Additional Activity Details

| Activity Details | Activity Details                             | Allows Grantees to edit the components of an activity described above on the <b>"Activity Details"</b> page by selecting <b><edit></edit></b> next to the "Manage Activity" title bar.                                                                                                    |  |  |  |
|------------------|----------------------------------------------|----------------------------------------------------------------------------------------------------|--|--|--|
|                  | Activity Budget                              | Provides a summary of financial data and transactions. Note that the Activity Budget is edited on the <b>"Activity Details"</b> page described above.                                                                                                    |  |  |  |
| Financials Tab   | Activity Funding<br>Sources                  | Not required but recommended. Allows Grantees to repo<br>match and leveraged sources of funds.                                                                                                    |  |  |  |
| Financiais Tab   | Activity Responsible<br>Organization Budgets | Optional. The DRGR System defaults to assigning the entire<br>Activity Budget to the selected Responsible Organization.<br>Grantees may assign a portion of the Activity Budget to one<br>or more "subordinate responsible organizations" to report<br>the budgets for partners and other key organizations involved<br>in implementing the activity. |  |  |  |
| Details Tab      | Activity Description                         | Activity descriptions should provide a brief description of the activity the Grantee is proposing. This is the best opportunity to describe the "on-the-ground" Grant-funded project to HUD and the public.                                                                                                    |  |  |  |
|                  | Activity Location                            | Provide a brief description of the activity location (e.g., King<br>County or the Joplin Senior Center).                                                                                                    |  |  |  |

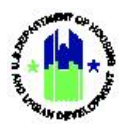

|               | Activity Drawdown<br>Blocks         | Optional. Allows Grantee Administrators to block other<br>Grantee Users from creating and approving vouchers for the<br>activity. Also displays if HUD has placed a current or future<br>block, preventing all Grantee Users from creating and<br>approving vouchers for the activity.                                                                                                    |  |  |  |  |
|---------------|-------------------------------------|----------------------------------------------------------------------------------------------------|--|--|--|--|
|               | Associate Activities                | Optional. Allows Grantees to display related activities in the DRGR Action Plan and QPR. For example, if a Grantee is implementing a housing rehabilitation program that meets the "Low/Mod" and "Urgent Need" National Objectives, necessitating two DRGR activities for the same program separated by National Objective, the Grantee may "Associate" the two activities to show the relationship.                                                                                 |  |  |  |  |
| Documents Tab | Activity Supporting<br>Documents    | Optional. Allows Grantees to upload documents (e.g., Service<br>Area map) to support the DRGR activity. These documents<br>are only viewable in the DRGR System.                                                                                                    |  |  |  |  |
|               | Benefiting Reporting<br>Performance | These measures are key to demonstrating compliance with the eligible Activity Type and National Objective (e.g., "Number of Owner Households" for an owner-occupied housing rehab program, or "Number of Multifamily Units" if the activity will result in the creation of new multifamily units).                                                                                                    |  |  |  |  |
| Measures Tab* | Proposed<br>Accomplishments         | These measures typically represent the physical outcomes of<br>the activity (e.g., "Number of Single-Family Housing Units"<br>created, or "Number of Substantial Rehabilitations"<br>completed.) Grantees are only required to provide<br>projections for the measures required by program<br>regulations. Any measures projected in the Action Plan will<br>show up in the QPR for reporting. This is true even for entries<br>of "0". Leave accomplishments blank if not required. |  |  |  |  |
|               | Proposed<br>Beneficiaries           | These measures represent the beneficiaries of the activity<br>(e.g., the "Number of Renter Households" assisted or<br>"Number of New Jobs" created.)                                                                                                    |  |  |  |  |
| Environmental | Environmental<br>Assessment         | Optional but recommended. Grantees should select either<br>Exempt, Competed, or Underway based on the status of the<br>environmental review.                                                                                                    |  |  |  |  |
|               | Environmental<br>Reviews            | Optional; not available to State Grantees. Allows Grantees to associate the activity with a HEROS Environmental Review.                                                                                                    |  |  |  |  |

\*Failure to select and propose accomplishments in the Activity "Measures" Tab will prevent Grantees from being able to report those accomplishments in the performance report (see Chapter 19).

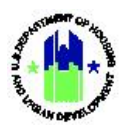

## C. Add, Edit, and View Activities

After Projects are added in DRGR, users can then add Activities and associated the Activities with Projects. The primary purpose of Activities is to report accomplishment data and conduct financial transactions.

Grantees should work with their CPD Representative to map out how their Projects and Activities will be structured to ensure the most efficient and effective programmatic and financial reporting prior to setting up their Projects and Activities in DRGR.

Reminder: DRGR users associated with a technical assistance provider should refer to Chapter 17 to manage work plans, which serve to populate the Action Plan as activities. As such, unless otherwise noted, only the view and search functions apply throughout this section.

#### C1. Grantee | Add Activity

| User Rol             | le: Grantee Users                                                                                                    | Menu Option: • Add Activity                                                                   |  |  |  |  |  |  |  |  |
|----------------------|----------------------------------------------------------------------------------------------------|-----------------------------------------------------------------------------------------------|--|--|--|--|--|--|--|--|
| Purpose              | Purpose: Allow Grantee Users to add an Activity to an Action Plan.                                                                                                    |                                                                                               |  |  |  |  |  |  |  |  |
| Co                   | Complete the following steps to add an Activity to an Action Plan:                                                                                                    |                                                                                               |  |  |  |  |  |  |  |  |
| 1 Nav<br>and<br>aste | 1 Navigate to the Manage My Grant module and locate the Activities menu. Select <add activity=""><br/>and the "Add Activity" page will load. Complete, at minimum, all required fields marked with an<br/>asterisk (*).</add> |                                                                                               |  |  |  |  |  |  |  |  |
|                      | Add Activity Details  * Project: Select One  * Activity Type: Environmental Assessment:  * National Objective: Grantee Program:  * Grantee Activity Number. Enter Activity Number. * Activity Title: Enter Activity Title _   |                                                                                               |  |  |  |  |  |  |  |  |
| 2 The<br>Sele<br>Act | e "Project" field opens a dropdown of Projects<br>ect the desired Project for the Activity. Grante<br>ivities (see Chapter 12).<br><b>The remainder of this page is</b>                                                       | already created for the current Action Plan.<br>es must first create Projects before creating |  |  |  |  |  |  |  |  |

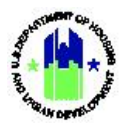

| Use | <b>r Role:</b> Grantee Users                                                     |                                                                           | Menu Option:                         | Add Activity                                         |
|-----|----------------------------------------------------------------------------------|---------------------------------------------------------------------------|--------------------------------------|------------------------------------------------------|
|     | Add Activity                                                                     |                                                                           |                                      |                                                      |
|     | Details                                                                          |                                                                           |                                      |                                                      |
|     |                                                                                  | Select One                                                                |                                      |                                                      |
|     | * Project:                                                                       | 01- DCA-UAT Update 1                                                      |                                      |                                                      |
|     |                                                                                  | 02- Multifamily                                                           |                                      |                                                      |
|     | * Activity Type:                                                                 | 04- Brunswick                                                             |                                      |                                                      |
|     | Environmental Assessment:                                                        | 05- Dougherty                                                             |                                      |                                                      |
|     | ale Matienal Objection                                                           | 06- Glynn                                                                 |                                      |                                                      |
|     | * National Objective:                                                            | 07- Kingsland/ Camden                                                     |                                      |                                                      |
|     | Grantee Program:                                                                 | HMGP Match                                                                |                                      | •                                                    |
|     | ★ Grantee Activity Number:                                                       | Enter Activity Number                                                     |                                      |                                                      |
|     |                                                                                  |                                                                           |                                      |                                                      |
|     |                                                                                  |                                                                           |                                      |                                                      |
| 3   | appropriation. Select the<br>Details                                             | Activity type based on the                                                | e "end use" of the A                 | Activity.                                            |
|     | <b>*</b> Project:                                                                | Administration                                                            |                                      | X 💌                                                  |
|     | ★ Activity Type:                                                                 | Administration                                                            | \$                                   |                                                      |
|     | Environmental Assessment:                                                        | •                                                                         |                                      |                                                      |
|     | * National Objective:                                                            | N/A 🗘                                                                     |                                      |                                                      |
|     |                                                                                  |                                                                           |                                      |                                                      |
| 4   | The "National Objective"<br>the appropriation. Selec<br>Administration and Plann | field opens a dropdown<br>ct the desired National<br>ing activities only. | menu of National<br>Objective. "N/A" | Objectives associated with<br>should be selected for |
|     | Details                                                                          |                                                                           |                                      |                                                      |
|     | * Project:                                                                       | Administration                                                            |                                      | × *                                                  |
|     | * Activity Type:                                                                 | Administration                                                            | \$                                   |                                                      |
|     | Environmental Assessment:                                                        | \$                                                                        |                                      |                                                      |
|     |                                                                                  |                                                                           |                                      |                                                      |
|     | ▲ National Objective:                                                            | IV/A ∓                                                                    |                                      |                                                      |
|     |                                                                                  |                                                                           |                                      |                                                      |

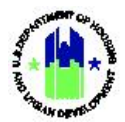

| Use | er Role: Grantee Users                        | Menu Option: O Add Activity                                                                                                    |  |  |  |  |  |  |  |  |  |  |
|-----|-----------------------------------------------|----------------------------------------------------------------------------------------------------|--|--|--|--|--|--|--|--|--|--|
| 5   | The "Grantee Activity<br>by the Grantee. See  | Number," "Activity Title,", and "Activity Description" are details customized Section B2 above for tips on naming conventions.                                                                                         |  |  |  |  |  |  |  |  |  |  |
|     | ★ Grantee Activity Number: 101 HCIDLA Admin   |                                                                                                    |  |  |  |  |  |  |  |  |  |  |
|     | * Activity Title:                             | HCIDLA Administration                                                                                                    |  |  |  |  |  |  |  |  |  |  |
|     | * Activity Description:                       | File Edit View Insert Format Tools Table                                                                                                    |  |  |  |  |  |  |  |  |  |  |
|     |                                               | $B  I  \sqcup  \blacksquare = \exists \equiv \exists \equiv \forall \exists \lor \forall \exists \lor \forall \forall \forall \forall \forall \forall \forall \forall \forall \forall \forall \forall \forall \forall$ |  |  |  |  |  |  |  |  |  |  |
| 6   | The "Activity Status"<br>"Cancelled," or "Con | The administrative budget for the NSP3 program includes funds for HCIDLA staff positions and contractual services. HCIDLA and RNLA will share NSP3 program administration funds.                                       |  |  |  |  |  |  |  |  |  |  |
|     | * Activity Status:                            | Under Way 🗢                                                                                                    |  |  |  |  |  |  |  |  |  |  |
|     | ★ Projected Start Date:                       | <b>a</b> 2011-03-02                                                                                                    |  |  |  |  |  |  |  |  |  |  |
|     | * Projected End Date:                         | <b>a</b> 2015-02-28                                                                                                    |  |  |  |  |  |  |  |  |  |  |
|     | * Responsible Organization:                   | Los Angeles Housing and Community Investment Department $\qquad \times \   \checkmark$                                                                                                    |  |  |  |  |  |  |  |  |  |  |
| 7   | The "Projected Start<br>using the following f | Date" and "Projected End Date" should be entered in the appropriate fields prmat "YYYY-MM-DD."                                                                                                    |  |  |  |  |  |  |  |  |  |  |
|     | * Activity Status:                            | Under Way 🗢                                                                                                    |  |  |  |  |  |  |  |  |  |  |
|     | ✤ Projected Start Date:                       | <b>iii</b> 2011-03-02                                                                                                    |  |  |  |  |  |  |  |  |  |  |
|     | ★ Projected End Date:                         | <b>iii</b> 2015-02-28                                                                                                    |  |  |  |  |  |  |  |  |  |  |
|     | ★ Responsible Organization:                   | Los Angeles Housing and Community Investment Department 🛛 👻 👻                                                                                                    |  |  |  |  |  |  |  |  |  |  |
|     |                                               |                                                                                                    |  |  |  |  |  |  |  |  |  |  |

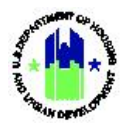

| Use | <b>r Role:</b> Grantee Users                                                                                                    |                                                                                                    | Menu Option: O Add                                                                                                    | Activity                                                                |
|-----|----------------------------------------------------------------------------------------------------|----------------------------------------------------------------------------------------------------|----------------------------------------------------------------------------------------------------|-------------------------------------------------------------------------|
| 8   | The "Responsible Or<br>added prior to desig<br>Organization.                                                                      | rganization" field opens a<br>gnation at the Activity le                                                                           | a dropdown of Responsible Orga<br>vel (see Chapter 6). Select the c                                                                         | nizations that were<br>lesired Responsible                              |
|     | * Activity Status:                                                                                                    | Under Way 🗢                                                                                                    |                                                                                                    |                                                                         |
|     | ★ Projected Start Date:                                                                                                    | 2011-03-02                                                                                                    |                                                                                                    |                                                                         |
|     | ★ Projected End Date:                                                                                                    | <b>a</b> 2015-02-28                                                                                                    |                                                                                                    |                                                                         |
|     | ★ Responsible Organization:                                                                                                    | Los Angeles Housing and Community I                                                                                                | nvestment Department                                                                                                    | × •                                                                     |
|     |                                                                                                    |                                                                                                    |                                                                                                    |                                                                         |
| 9   | The "Activity Budget<br>the appropriate field<br><sup>Budget</sup>                                                                | " and "Activity MID Budg<br>ds and must include Prog                                                                               | et" (CDBG-DR Grantees only) shc<br>ram Funds (Grant funds) and Pro                                                                          | uld be entered into<br>gram Income.                                     |
|     |                                                                                                    | Activity Budget                                                                                                    | Activity MID Budget                                                                                                    |                                                                         |
|     | ★ X-20-R-8-1                                                                                                    | \$ 0.00                                                                                                    | \$ 0.00                                                                                                    |                                                                         |
|     |                                                                                                    |                                                                                                    |                                                                                                    | Cancel Save                                                             |
| 10  | Select the <b><save></save></b> bu                                                                                                | utton on the bottom right                                                                                                    | of the screen once all information                                                                                                    | on has been added.                                                      |
|     | Budget                                                                                                    |                                                                                                    |                                                                                                    |                                                                         |
|     |                                                                                                    | Activity Budget                                                                                                    | Activity MID Budget                                                                                                    |                                                                         |
|     | <b>*</b> X-20-R-                                                                                                    | 8-18032 <b>\$</b> 0.00                                                                                                    | \$ 0.00                                                                                                    |                                                                         |
|     |                                                                                                    |                                                                                                    |                                                                                                    | Cancel Save                                                             |
| 11  | Alternatively, Activit<br>selecting <b><add activ<="" b=""><br/><b>Grant</b> module, loca<br/><b>"Manage Action Pla</b></add></b> | ies may be added from t<br><b>ity&gt;.</b> To access the <b>"Mar</b><br>te the <b>Action Plan</b> men<br><b>n"</b> page will load. | the <b>"Manage Action Plan"</b> page's<br><b>age Action Plan"</b> page, navigate<br>u, and select the <b><manage act<="" b=""></manage></b> | s "Activities" tab by<br>to the <b>Manage My</b><br>ion Plan> link. The |

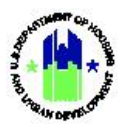

| 🔟 Manage Actio                                                               | on Plan                       |                                                                   |                         |                                      |                                                                            |                                                                       | (Back 🛛 🎸 Sabmit P   |
|------------------------------------------------------------------------------|-------------------------------|-------------------------------------------------------------------|-------------------------|--------------------------------------|----------------------------------------------------------------------------|-----------------------------------------------------------------------|----------------------|
| Grant Number:<br>Grantee Name:<br>Appropriation Code:<br>Action Plan Status: |                               | B-11-MN-06-05<br>Los Angeles, 4<br>2011 NS<br>Reviewed and Approv | i12<br>CA<br>;P3<br>ved | LOCCS<br>Grant<br>Total E<br>Total f | i Authorized Amount:<br>Award Amount:<br>Estimated PI/RL Funds:<br>Budget: | \$9,875,577.00<br>\$9,875,577.00<br>\$3,771,724.29<br>\$13,647,301.29 | Ca <sup>r</sup> Edit |
| Financials                                                                   | Narralives                    | Documents                                                         | Measures                | Projects                             | Activities                                                                 | History                                                               | Upload               |
| Activities                                                                   |                               |                                                                   |                         |                                      |                                                                            |                                                                       | O Add Activity       |
| Grantee Activity Number:                                                     | Enter Grantee Activity Number |                                                                   |                         | Activity Title:                      | Enter Activity Title                                                       |                                                                       |                      |
|                                                                              | Later Berland Berland         |                                                                   |                         | Grantee Brogram Name                 | Enter Grantee Program Name                                                 |                                                                       |                      |

# C2. Grantee and HUD $\mid$ Search and View Activity

| User | Role: G                                                                                                    | irantee             | e and HUE                     | ) Users             |                            |                | Menu Option: Q Search Activities           |                                                 |                              |                       |                    |         |
|------|----------------------------------------------------------------------------------------------------|---------------------|-------------------------------|---------------------|----------------------------|----------------|--------------------------------------------|-------------------------------------------------|------------------------------|-----------------------|--------------------|---------|
| Purp | ose: Al                                                                                                    | low Gr              | antee and                     | d HUD U             | sers to sea                | rch and        | l view an ex                               | xisting A                                       | ctivity.                     |                       |                    |         |
| V    | Complete the following steps to search for an existing Activity:                                                                                                    |                     |                               |                     |                            |                |                                            |                                                 |                              |                       |                    |         |
| 1    | <ul> <li>Navigate to the Manage My Grant module, locate the Activities menu, and select <se activities="">. The "Search Activities" page will load. Enter search criteria and select <search>. Se results will load. To view an existing Activity, select the <action> next to the desired Activity. "Manage Activity" page will load.</action></search></se></li> <li>Search Activities</li> </ul> |                     |                               |                     |                            |                |                                            |                                                 |                              |                       |                    |         |
|      | Search Cri                                                                                                    | iteria 🗸            | B-18-DP-13-0001               |                     |                            | Project Number |                                            |                                                 |                              |                       |                    |         |
|      | Grant Number                                                                                                    | ·                   | Enter Crentee Drearen         | Name                |                            |                | Grantes Astivity                           | Enter Creptor                                   | Enter Creates Asthile Number |                       |                    |         |
|      | Grantee Progra                                                                                                    | ann Nidme.          | Enter Grantee Program         | ndine               |                            |                | Number:                                    | e Activity Enter Grantee Activity Number<br>er: |                              |                       |                    |         |
|      | Activity Title:                                                                                                    |                     | Enter Activity Title          |                     |                            |                | Activity Type:                             | Enter Activity                                  | Туре                         |                       |                    |         |
|      | Responsible                                                                                                    |                     | Enter Responsible Orga        | nization            |                            |                | Activity Status:                           | Select Activit                                  | Select Activity Status 🗸     |                       |                    |         |
|      | Matching R                                                                                                    | esults 32           |                               |                     |                            | Reset          | Search                                     |                                                 |                              |                       |                    |         |
|      | Copy Print CSV<br>Grantee Grant<br>Name Number                                                                                                    |                     | Grantee<br>Activity<br>Number | Activity Title      | Activity Type              |                | Responsible<br>Organization                | Project<br>Number                               | Grantee<br>Program Name      | National<br>Objective | Activity<br>Status | Actions |
|      | Georgia                                                                                                    | B-18-DP-13-<br>0001 | 01 - DCA ADMIN                | 01 - DCA ADMIN      | Administration             |                | Georgia Department of<br>Community Affairs | 01- DCA-UAT<br>Update                           |                              | N/A                   | Under Way          | C.      |
|      | Georgia                                                                                                    | B-18-DP-13-<br>0001 | 02- DCA Planning              | 02- DCA<br>Planning | Planning                   |                | Georgia Department of<br>Community Affairs | 01- DCA-UAT<br>Update                           |                              | N/A                   | Under Way          | đ       |
|      | Georgia                                                                                                    | R-18-DP-13-         | 03- HRRP                      | 03- HRRP            | Rehabilitation/reconstruct | tion of        | Georgia Department of                      | 01- DCA-UAT                                     | Build it Right               | Low/Mod               | Under Wav          | 12      |
|      |                                                                                                    |                     |                               |                     |                            |                |                                            |                                                 |                              |                       |                    |         |

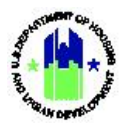

| Use | e <b>r Role:</b> Grantee and                                                                                                    | d HUD Use                                  | rs                                                               |                                   |                                                                                                    | Menu C                                 | Option                                                                                                    | <b>Q</b> Searc                      | h Activities                   |                 |
|-----|----------------------------------------------------------------------------------------------------|--------------------------------------------|------------------------------------------------------------------|-----------------------------------|----------------------------------------------------------------------------------------------------|----------------------------------------|----------------------------------------------------------------------------------------------------|-------------------------------------|--------------------------------|-----------------|
| 2   | On the <b>"Manage</b> ,<br>the activity.                                                                                              | the edit f                                 | unction o                                                        | or Acti                           | vity tabs to                                                                                                    | o view compor                          | ents of                                                                                                    |                                     |                                |                 |
|     | Manage Activity                                                                                                    |                                            |                                                                  |                                   |                                                                                                    |                                        |                                                                                                    |                                     |                                | < Back          |
|     | Grant Number:<br>Grantee Name:<br>Appropriation Code:<br>National Objective:<br>Project Number:<br>Project Title:<br>Grantee Program: | B-18-DP<br>2<br>01- DCA-UAT<br>01- DCA-UAT | P-13-0001<br>Georgia<br>2017 HIM<br>N/A<br>IT Update<br>Update 1 |                                   | Activity Number:<br>Activity Title:<br>Activity Type:<br>Projected Start &<br>Benefit Report Tyj<br>Responsible Orgar<br>Activity Status: | End Date:<br>pe:<br>nization:          | 01 - DCA ADMIN<br>01 - DCA ADMIN<br>Administration<br>1019-05-09 - 2025-05-09<br>N/A<br>ent of Community Affairs<br>♂ Under Way | 🗭 Edit                              |                                |                 |
|     | Financials                                                                                                    | De                                         | Details Documents                                                |                                   | Documents                                                                                                    | ents Measures                          |                                                                                                    | easures                             | Environmental                  |                 |
|     | Financials                                                                                                    |                                            |                                                                  |                                   |                                                                                                    |                                        |                                                                                                    |                                     |                                |                 |
|     | Activity Budget                                                                                                    | Grai<br>B-18                               | ant Number<br>8-DP-13-0001                                       | Activity Budget<br>\$1,897,150.00 | Activity MID Budget<br>\$0.00                                                                                                    | Activity Obligations<br>\$1,897,150.00 | <b>Total Drawn</b><br>\$144,973.28                                                                                              | Program Funds Drawn<br>\$144,973.28 | Program Income Drawn<br>\$0.00 |                 |
|     | Funding Sources                                                                                                    | Fun                                        | iding Source Na                                                  | ame                               | Funding Type                                                                                                    |                                        | Matching                                                                                                    | Fund Amount                         | Other Fund Amount              | <b>⊘</b> * Edit |

## C3. Grantee | Edit Activity

| User Role: Grantee Users                                   | Menu Option: Q Search Activities |  |  |  |  |  |  |  |  |
|------------------------------------------------------------|----------------------------------|--|--|--|--|--|--|--|--|
| Purpose: Allow Grantee Users to edit an existing Activity. |                                  |  |  |  |  |  |  |  |  |
| Complete the following steps to edit an existing Activity: |                                  |  |  |  |  |  |  |  |  |
| 1 Follow the steps in Section C2 to search for an acti     | vity.                            |  |  |  |  |  |  |  |  |

#### The remainder of this page is intentionally left blank.

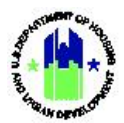

| Use | <b>er Role:</b> Grantee Us                                                                                                    | sers                                                                                        |                                                                                                    |                      | Menu C                                                                  | ption:                                                                                                    | <b>Q</b> Searc                     | h Activities                   |          |
|-----|----------------------------------------------------------------------------------------------------|---------------------------------------------------------------------------------------------|----------------------------------------------------------------------------------------------------|----------------------|-------------------------------------------------------------------------|----------------------------------------------------------------------------------------------------|------------------------------------|--------------------------------|----------|
| 2   | On the <b>"Manage</b><br>to edit compone                                                                                              | Activity" page, seen not not not not not not not not not no                                 | elect <b><ec< b=""><br/>7.</ec<></b>                                                                                                    | <b>dit&gt;</b> to mo | odify Activ                                                             | vity Det                                                                                                    | ails. Navi                         | gate the Activ                 | ity tabs |
|     | Manage Activity                                                                                                    |                                                                                             |                                                                                                    |                      |                                                                         |                                                                                                    |                                    |                                | < Back   |
|     | Grant Number:<br>Grantee Name:<br>Appropriation Code:<br>National Objective:<br>Project Number:<br>Project Title:<br>Grantee Program: | B-18-DP-13-0001<br>Georgia<br>2017 HIM<br>N/A<br>01- DCA-UAT Update<br>01- DCA-UAT Update 1 | 8-DP-13-0001     Activity Number       Georgia     Activity Title:       2017 HIM     Activity Type:       N/A     Projected Start &       A-UAT Update     Benefit Resport T       UAT Update 1     Responsible Org       Activity Status:     Activity Status: |                      |                                                                         | : 01 - DC<br>01 - DC<br>Adm<br>& End Date: 2019-05-09 - 2<br>ype:<br>anization: Georgia Department of Commu |                                    |                                |          |
|     | Financials                                                                                                    | Details                                                                                     | Details Documen                                                                                                    |                      | ocuments Measi                                                          |                                                                                                    | sures                              |                                |          |
|     | Activity Budget                                                                                                    | Grant Number<br>8-18-DP-13-0001                                                             | Imber         Activity Budget         Activity MID Budget           13-0001         \$1,897,150.00         \$0.0                                                                                                    |                      | Activity Obligations Total Drawn Program<br>\$1,897,150.00 \$144,973.28 |                                                                                                    | rogram Funds Drawn<br>\$144,973.28 | Program Income Drawn<br>\$0.00 |          |
|     | Funding Sources                                                                                                    | Funding Source M                                                                            | lame                                                                                                    | Funding Type         |                                                                         | Matching Fu                                                                                                 | nd Amount                          | Other Fund Amount              | 🗭 Edit   |

The remainder of this page is intentionally left blank.

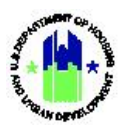

# D. Manage Activity: Financials

This Section provides procedures for navigating the "Financials" tab of the **"Manage Activity"** page. In this Section, the edit functions are not applicable to DRGR users associated with a technical assistance provider.

| Use | r Role:                                                            | Grant                                  | ee Users                                              |                                                |                                                                     |                            | Menu Option: Q Search Activities                                 |                                    |                                      |                                                      |                                                          |                               |  |
|-----|--------------------------------------------------------------------|----------------------------------------|-------------------------------------------------------|------------------------------------------------|---------------------------------------------------------------------|----------------------------|------------------------------------------------------------------|------------------------------------|--------------------------------------|------------------------------------------------------|----------------------------------------------------------|-------------------------------|--|
| Pur | Purpose: Allow Grantee Users to access the "Manage Activity" page. |                                        |                                                       |                                                |                                                                     |                            |                                                                  |                                    |                                      |                                                      |                                                          |                               |  |
| 2   | Complete the following steps to acess the "Manage Activity" page:  |                                        |                                                       |                                                |                                                                     |                            |                                                                  |                                    |                                      |                                                      |                                                          |                               |  |
| 1   | Naviga<br><b>Activiti</b><br>results                               | te to<br><b>es&gt;</b> . Tl<br>will lo | the <b>Mana</b><br>ne <b>"Search</b><br>ad. To vie    | <b>age My</b><br>n <b>Activiti</b><br>w an exi | <b>Grant</b> mod<br><b>es"</b> page wil<br>sting Activit            | dule,<br>Il loac<br>y, sel | locate the<br>I. Enter sear<br>ect the <b><act< b=""></act<></b> | Activitie<br>ch criter<br>tion> ne | es menu<br>ia and se<br>xt to the    | , and s<br>elect <b><so< b=""><br/>desirec</so<></b> | elect <<br>earch>. S                                     | <b>Search</b><br>Search<br>7. |  |
|     | <b>Q</b> Sea                                                       | rch Ac                                 | tivities                                              |                                                |                                                                     |                            |                                                                  |                                    |                                      |                                                      |                                                          | < Back                        |  |
|     | Search Cr                                                          | iteria 🗸                               |                                                       |                                                |                                                                     |                            |                                                                  |                                    |                                      |                                                      |                                                          |                               |  |
|     | Grant Number                                                       | r.                                     | B-18-DP-13-0001                                       |                                                |                                                                     |                            | Project Number:                                                  | Enter Project                      | Number                               |                                                      |                                                          |                               |  |
|     | Grantee Progr                                                      | am Name:                               | Enter Grantee Program                                 | Name                                           |                                                                     |                            | Grantee Activity<br>Number:                                      | Enter Granter                      | e Activity Number                    |                                                      |                                                          |                               |  |
|     | Activity Title:                                                    |                                        | Enter Activity Title                                  |                                                |                                                                     |                            | Activity Type:                                                   | Enter Activity                     | Туре                                 |                                                      |                                                          |                               |  |
|     | Responsible<br>Organization:                                       |                                        | Enter Responsible Orga                                | inization                                      |                                                                     |                            | Activity Status:                                                 | Select Activit                     | y Status                             |                                                      | ~                                                        |                               |  |
|     |                                                                    |                                        |                                                       |                                                |                                                                     | Reset                      | Search                                                           |                                    |                                      |                                                      |                                                          |                               |  |
|     | Matching F<br>Copy Print<br>Grantee<br>Name                        | Results 32<br>CSV E<br>Grant<br>Number | crcel<br>Grantee<br>Activity<br>Number                | Activity Title                                 | Activity Type                                                       |                            | Responsible<br>Organization                                      | Project<br>Number                  | Grantee<br>Program Name              | National<br>Objective                                | Activity<br>Status                                       | Actions                       |  |
|     | Georgia                                                            | B-18-DP-13-                            | 01 - DCA ADMIN                                        | 01 - DCA ADMIN                                 | Administration                                                      |                            | Georgia Department of<br>Community Affairs                       | 01- DCA-UAT<br>Update              |                                      | N/A                                                  | Under Way                                                | ß                             |  |
|     | Georgia                                                            | B-18-DP-13-                            | 02- DCA Planning                                      | 02- DCA                                        | Planning                                                            |                            | Georgia Department of                                            | 01- DCA-UAT                        |                                      | N/A                                                  | Under Way                                                | Ø                             |  |
|     | Georgia                                                            | B-18-DP-13                             | 03- HRRP                                              | 03- HRRP                                       | Rehabilitation/reconstructio                                        | on of                      | Georgia Department of                                            | 01- DCA-UAT                        | Build it Right                       | Low/Mod                                              | Under Wav                                                | 12                            |  |
| 2   | The <b>"N</b><br>edit Fu<br>and MI<br>to the '                     | lanage<br>nding<br>D Bud<br>"Mana      | e Activity"<br>Sources b<br>get are vi<br>age Activit | page wi<br>y selecti<br>ew only<br>y" Title E  | II load and c<br>ng <b><edit></edit></b> ne<br>on the "Fina<br>3ar. | defau<br>ext to<br>ancia   | It to the "Fi<br>"Funding S<br>Is" tab and d                     | nancials<br>ources.'<br>can be e   | " tab. Fro<br>' Note th<br>edited by | om this<br>at the <i>F</i><br>selecti                | tab, use<br>Activity E<br>ng <b><edit< b=""></edit<></b> | ers can<br>Budget<br>> next   |  |
|     |                                                                    |                                        | -                                                     | Гhe rem                                        | ainder of th                                                        | is pag                     | ge is intentio                                                   | onally le                          | ft blank.                            |                                                      |                                                          |                               |  |

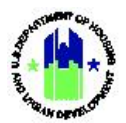

| 5 5                 |                            |                                                   |                                                          | < Bi   |
|---------------------|----------------------------|---------------------------------------------------|----------------------------------------------------------|--------|
| Grant Number:       | B-18-DP-13-0001            | Activity Number:                                  | 01 - DCA ADMIN                                           | 🕼 Edit |
| Grantee Name:       | Georgia                    | Activity Title:                                   | 01 - DCA ADMIN                                           |        |
| Appropriation Code: | 2017 HIM                   | Activity Type:                                    | Administration                                           |        |
| Project Number:     | N/A<br>01- DCA-LIAT Undate | Projected Start & End Date:                       | 2019-05-09 - 2025-05-09<br>N/A                           |        |
| Project Title:      | 01- DCA-UAT Update 1       | Responsible Organization:                         | Georgia Department of Community Affairs                  |        |
| Grantee Program:    |                            | Activity Status:                                  | S Under Way                                              |        |
| Financials          | Details                    | Documents                                         | Measures Environme                                       | ental  |
| Financials          |                            |                                                   |                                                          |        |
| Activity Budget     | Grant Number Activ         | vity Budget Activity MID Budget Activity Obligati | ons Total Drawn Program Funds Drawn Program Income Drawn |        |
|                     | B-18-DP-13-0001 \$1        | ,897,150.00 \$0.00 \$1,897,150                    | 0.00 \$144,973.28 \$144,973.28 \$0.00                    |        |
| Funding Sources     | Funding Source Name        | Funding Type                                      | Matching Fund Amount Other Fund Amount                   | 🖪 Edit |
| , analig sources    | , <b>, .</b>               |                                                   |                                                          |        |
|                     |                            |                                                   |                                                          |        |
|                     |                            |                                                   |                                                          |        |
|                     |                            |                                                   |                                                          |        |
|                     |                            |                                                   |                                                          |        |

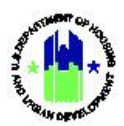

# D1. Grantee | Activity Budget

| Use | er Role: Grantee Users                                                                                                    | Menu Option: Q Search Activities                                  |  |  |  |  |  |  |
|-----|----------------------------------------------------------------------------------------------------|-------------------------------------------------------------------|--|--|--|--|--|--|
| Pur | pose: Allow Grantee Users to manage an Activity                                                                                                    | /'s budget.                                                       |  |  |  |  |  |  |
|     | Complete the following steps to manage an A                                                                                                    | ctivity's budget:                                                 |  |  |  |  |  |  |
| 1   | Follow the steps in Section C2 to search for an a                                                                                                    | ctivity.                                                          |  |  |  |  |  |  |
| 2   | On the <b>"Manage Activity"</b> page. select <b><edit></edit></b> next to the "Manage Activity" Title Bar. The <b>"Edit</b><br><b>Activity Details"</b> page will load. Scroll down to the "Budget" section. If the Project for the Activity<br>was changed, and you would like the giving and receiving Project Budgets to be adjusted by the<br>Activity Budget, select the <b><yes></yes></b> radio button next to "Adjust Project Budget." This will reduce the<br>original Project Budget by the Activity Budget amount and increase the new Project Budget by the<br>Activity Budget amount. Only select this option if the new Project Budget does not already account<br>for the incoming Activity Budget. |                                                                   |  |  |  |  |  |  |
|     | Budget                                                                                                    |                                                                   |  |  |  |  |  |  |
|     | Adjust Project Budget: • Yes 🔿 No                                                                                                    |                                                                   |  |  |  |  |  |  |
|     | Activity Budget                                                                                                    | Activity MID Budget                                               |  |  |  |  |  |  |
|     | <b>*</b> X-20-R-8-18032 <b>\$</b> 50,000.00                                                                                                    | \$ 20,000.00                                                      |  |  |  |  |  |  |
|     |                                                                                                    | Cancel Save                                                       |  |  |  |  |  |  |
|     |                                                                                                    |                                                                   |  |  |  |  |  |  |
| 3   | Enter the revised "Activity Budget" and/or "Activ                                                                                                    | vity MID Budget" (if applicable) and select <b><save>.</save></b> |  |  |  |  |  |  |
|     | Adjust Project Budget                                                                                                    |                                                                   |  |  |  |  |  |  |
|     | Activity Budget                                                                                                    | Activity MID Budget                                               |  |  |  |  |  |  |
|     | <b>*</b> X-20-R-8-18032 <b>\$</b> 50,000.00                                                                                                    | \$ 20,000.00                                                      |  |  |  |  |  |  |
|     |                                                                                                    | Cancel                                                            |  |  |  |  |  |  |
|     |                                                                                                    | Calice                                                            |  |  |  |  |  |  |
|     |                                                                                                    |                                                                   |  |  |  |  |  |  |
|     |                                                                                                    |                                                                   |  |  |  |  |  |  |
|     |                                                                                                    |                                                                   |  |  |  |  |  |  |

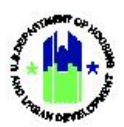

# D2. Grantee | Activity Funding Source

| Use  | <b>r Role:</b> Grantee Users                                                                                            |                                                                                         | Menu Option:                                                                                                    | <b>Q</b> Search Activities                                                                                                    |
|------|----------------------------------------------------------------------------------------------------|-----------------------------------------------------------------------------------------|----------------------------------------------------------------------------------------------------|----------------------------------------------------------------------------------------------------|
| Purj | oose: Allow Grantee User                                                                                                | s to manage an                                                                          | Activity's funding source(                                                                                                    | s).                                                                                                    |
| 2    | Complete the following                                                                                                  | steps to manag                                                                          | ge an Activity's funding sc                                                                                                    | ource(s):                                                                                                    |
| 1    | Follow the steps in Sectio                                                                                              | n C2 to search f                                                                        | or an activity.                                                                                                    |                                                                                                    |
| 2    | On the <b>"Manage Activity</b> "<br>"Funding Sources".                                                                  | page, select the                                                                        | e "Financials" tab, followe                                                                                                    | ed by selecting <b><edit></edit></b> next to                                                                                                    |
|      | CPD   Disaster Recovery Grant Reporting System                                                                          |                                                                                         | 8 11 MN 06 (512                                                                                                    | 🔺 🛠 亩 · \$ · 亟 · � · 🎍 · 🛓 · 🎫                                                                                                    |
|      | Manage Activity                                                                                                    |                                                                                         |                                                                                                    | 4 Rack                                                                                                    |
|      | Grant Number:<br>Grantee Name:<br>Appropriation Code:<br>National Objective:<br>Project Number:<br>Project Title:       | 8-11-MN-06-0512<br>Los Angeles, CA<br>2011 NSP3<br>N/A<br>100 - Admin<br>Administration | Activity Number:<br>Activity Title:<br>Activity Type:<br>Projected Start & End Date:<br>Benefit Report Type:<br>Responsible Organization:<br>Activity Status: | 101 HCIDLA Admini og f kax<br>HCIDLA Administration<br>Administration<br>2011-03-02 - 2015-02-28<br>N/A<br>Los Angeles Housing and Community Investment<br>Department<br>© Under Way                                                                                                    |
|      | Financials                                                                                                    | Details                                                                                 | Documents Me                                                                                                    | esures Environmental                                                                                                    |
|      | Financials                                                                                                    |                                                                                         |                                                                                                    |                                                                                                    |
|      | Activity Budget                                                                                                    | Grant Number Activity Budge<br>8-11 MN 06-0512 \$851,018.1                              | et Activity MID Budget Activity Obligations Total Drawn 14 50.000 \$641.0154.11 \$690.000279                                                                  | Program Funds Drawn Program Income Drawn SVR440257 \$5506,086.07                                                                                                    |
|      | Funding Sources                                                                                                    | No Results Found                                                                        |                                                                                                    | <b>T</b> /A                                                                                                    |
|      | Proposed Budgets for Organizations Carrying<br>Out Activity                                                             | Responsible Organization<br>I or Angeles Housing and Community Investme<br>VPCM -       | Organization Type<br>and Department Local Government                                                                                                    | Actions     Sections     Sections     Control (Control (Contro) (Control (Control (Contro) (Control (Control (Contr |
| 3    | The <b>"Edit Funding Source</b><br>funding source is not mat<br>Edit Funding Source<br>Enter the values and click save. | " page will load.<br>cch funding, sele                                                  | Enter the amount for eac<br>ect <b><no></no></b> . When complete                                                                                              | th desired funding source. If the<br>e, select <b><save>.</save></b><br>×                                                                                                    |
|      | Funding Source Name                                                                                                    | Funding Type                                                                            | Matching Funds                                                                                                    | Fund Amount                                                                                                    |
|      | Funding Source 1                                                                                                    | City Funds                                                                              | U No                                                                                                    | (\$) Enter Fund Amount                                                                                                    |
|      | Funding Source 2                                                                                                    | County Funds                                                                            | □ No                                                                                                    | (\$) Enter Fund Amount                                                                                                    |
|      | TOTAL:                                                                                                    |                                                                                         |                                                                                                    | \$0.00                                                                                                    |
|      |                                                                                                    |                                                                                         |                                                                                                    | Cancel Gave                                                                                                    |

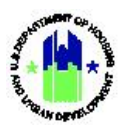

## D3. Grantee | Activity Responsible Organization Budgets

| User Role: Grantee Users                                                                                              |                                                                                                    | Menu Option:                                                          | <b>Q</b> Search Activities                                                                             |                                                                                                    |
|----------------------------------------------------------------------------------------------------|----------------------------------------------------------------------------------------------------|-----------------------------------------------------------------------|----------------------------------------------------------------------------------------------------|----------------------------------------------------------------------------------------------------|
| Purpose: Allow Grantee Users                                                                                          | s to manage the Activi                                                                                                    | ty's Responsible                                                      | Organization budg                                                                                      | ets.                                                                                                |
| Complete the following                                                                                                | steps to manage the                                                                                                    | Activity's Respon                                                     | sible Organization                                                                                     | budgets:                                                                                            |
| 1 Follow the steps in Sectio                                                                                          | n C2 above to search f                                                                                                    | or an activity.                                                       |                                                                                                    |                                                                                                    |
| 2 On the <b>"Manage Activi</b><br>Organization Budget> new<br>Note: the responsible org<br>a technical assistance pro | <b>ty"</b> page, select the<br>anization defaults to r<br>vider. Edits are allowe                                                                                                    | "Financials" ta<br>ts for Organizatio<br>name of the Gran<br>d.       | b, followed by sons Carrying Out Antee, for Activities a                                               | selecting <b><add< b=""><br/>ctivity."<br/>associated with</add<></b>                               |
| Manage Activity                                                                                                    |                                                                                                    |                                                                       |                                                                                                    | < Rack                                                                                              |
| Grant Number:<br>Grantee Name:<br>Appropriation Code:<br>National Objective:<br>Project Number:<br>Project Title:     | B-11-MN-06-0512         Activity Numb           Los Angeles, CA         Activity Title:           2011 NSP3         Activity Type:           N/A         Projected           100 - Admin         Benefit Report           Administration         Responsible O | er:<br>& End Date:<br>Type:<br>ganization:                            | 101 H<br>HCIDLA AC<br>2011-03-02<br>Los Angeles Housing and Communit                                   | IDLA Admin (2f fax<br>Iministration<br>2015-02-28<br>N/A<br>Investment<br>Department<br>I Under Way |
| Financials                                                                                                    | Details Doc                                                                                                    | ments                                                                 | Meisuns                                                                                                | Environmental                                                                                       |
| Activity Budget                                                                                                    | Grant Number Activity Budget Activity M<br>x 11 MN 06 E512 \$81,013.13                                                                                                    | D Budget Activity Obligations Total Dr<br>sc.on \$851,014.14 \$850,80 | tawn Program Funds Drawn Program Inc.<br>1929 5/94,442.57                                              | ome Drawn<br>Stole, 79                                                                              |
| Funding Sources                                                                                                    | No Results Found                                                                                                    |                                                                       |                                                                                                    | 🗭 rata                                                                                              |
| Proposed Budgets for Organizations Carrying<br>Out Activity                                                           | Responsible Organization<br>I os Angeles Housing and Community Investment Department<br>versus                                                                                                    | Organizatio<br>Lacal Soviet                                           | Add Organiz m Type     Proposed Budget     Skrijj17.11     Skrijj17.12     Skrijj17.12     Skrijj17.13 | ation Budget<br>Actions                                                                             |
| 3 The <b>"Add Organization</b><br>"Responsible Organizatio<br>Select the <b><save></save></b> button                  | <b>Budget"</b> page will k<br>n" dropdown menu. I<br>when complete. See                                                                                                    | oad. Select the<br>Enter the budget<br>Chapter 6 – Res                | desired organiza<br>t in the "Proposed<br>sponsible Organiza                                           | tion from the<br>Budget" field.<br>tions for more                                                   |

information.

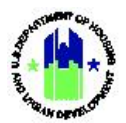

| 5 5                                                                                                    |                                                                                                    |                                                                                                    |                                                                       | ×                                                                                                    |            |
|----------------------------------------------------------------------------------------------------|----------------------------------------------------------------------------------------------------|----------------------------------------------------------------------------------------------------|-----------------------------------------------------------------------|----------------------------------------------------------------------------------------------------|------------|
| Enter the values and click sav                                                                                   | e.                                                                                                    |                                                                                                    |                                                                       |                                                                                                    |            |
| <b>*</b> Responsible<br>Organization:                                                                            | Select Organiz                                                                                                 | ation                                                                                                    |                                                                       | •                                                                                                    |            |
| ★ Proposed Budget:                                                                                               | (                                                                                                    | \$) Enter Estimated Funds                                                                                                    |                                                                       |                                                                                                    |            |
| o <b>Edit an existing Activ</b><br>elect the "Financials"                                                        | r <b>ity Responsil</b><br>tab, follower                                                                        | ble Organization Buc                                                                                                    | <b>lget</b> : From the <b>"</b><br>t> under the " <i>F</i>            | Manage Activity"                                                                                                    | pa<br>pr   |
| esponsible Organizatio                                                                                           | n Budget you                                                                                                   | wish to edit.                                                                                                    |                                                                       |                                                                                                    |            |
| Grant Number:<br>Grante Name:<br>Appropriation Code:<br>National Objective:<br>Project Number:<br>Project Title: | B-11-MN-06-0512<br>Los Angeles, CA<br>2011 NSP3<br>N/A<br>100 - Admin<br>Administration                        | Activity Number:<br>Activity Tifle:<br>Activity Type:<br>Projected Start & End Date:<br>Benefit Report Type:<br>Responsible Organization:<br>Activity Status: | Los Angeles Ho                                                        | 101 HCIDLA Admin<br>HCIDLA Administration<br>Administration<br>2011-03-02 - 2015-02-28<br>N/A<br>Dusing and Community Investment<br>Department<br>@ Under Way                                                                                                    | <b>C</b> 6 |
| Financials                                                                                                    | Details                                                                                                    | Documents                                                                                                    | Meusures                                                              | Environmental                                                                                                    |            |
|                                                                                                    |                                                                                                    |                                                                                                    |                                                                       |                                                                                                    |            |
| Financials                                                                                                    | Grant Number Ac                                                                                                | ivity Budget Activity MID Budget Activity Oblig<br>SE:1,014.14 \$0.00 \$851                                                                                   | pations Total Drawn Program Funds Dr<br>.013.13 \$850,0819,29 \$294,4 | Program Income Drawn<br>472/17 \$5546,466.72                                                                                                    |            |
| Financials<br>Activity Budget                                                                                    | 8 11 MN 06 E512                                                                                                |                                                                                                    |                                                                       |                                                                                                    | 🕑 Falia    |
| Financials<br>Activity Budget<br>Funding Sources                                                                 | N 11 MN 05 E512                                                                                                |                                                                                                    |                                                                       |                                                                                                    |            |
| Financials<br>Activity Budget<br>Funding Sources<br>Proposed Budgets for Organizations Carryin<br>Out Activity   | K 11 MM 0h E512     No Kesults Hound     Responsible Organization     Tox Angeles Housing and Commit     ToxA. | naty involtanced Departmant                                                                                                    | Organization Type<br>Earch Government                                 | Add Organization Budget Proposed Budget     Actions     Socialization     Get     Get     Add Organization     Comparison     Comparison |            |

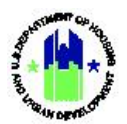

| User Ro | ole: Grantee Users                    |                           | Menu Option:    | <b>Q</b> Search Activities |      |
|---------|---------------------------------------|---------------------------|-----------------|----------------------------|------|
|         | Edit Organization Budge               | t                         |                 |                            | ×    |
|         | Enter the values and click save.      |                           |                 |                            |      |
|         | <b>*</b> Responsible<br>Organization: | Georgia Department of Com | nmunity Affairs | •                          |      |
|         | * Proposed Budget:                    |                           | 500,000.00      |                            |      |
|         |                                       |                           |                 | Cancel                     | Save |

## E. Manage Activity: Details

This Section provides procedures for navigating the "Details" Tab of the **"Manage Activity"** page. In this Section, the edit functions are not applicable to DRGR users associated with a technical assistance provider.

| Use                                                                                                    | <b>r Role:</b> Grantee U                                                                                                    | sers                                                                                        | 1                                                                                                    | Aenu Option:                                                                               | <b>Q</b> Search A                        | Activities                                                                                                    |        |
|----------------------------------------------------------------------------------------------------|----------------------------------------------------------------------------------------------------|---------------------------------------------------------------------------------------------|----------------------------------------------------------------------------------------------------|--------------------------------------------------------------------------------------------|------------------------------------------|----------------------------------------------------------------------------------------------------|--------|
| Purp                                                                                                    | <b>oose:</b> Allow Grant                                                                                                    | ee Users to acces                                                                           | ss the <b>"Manage</b>                                                                                                    | Activity - Deta                                                                            | i <b>ils"</b> page.                      |                                                                                                    |        |
|                                                                                                    | Complete the f                                                                                                    | ollowing steps to                                                                           | acess the "Mar                                                                                                    | age Activity                                                                               | Details" pag                             | ge:                                                                                                    |        |
| 1                                                                                                    | Follow the steps i                                                                                                    | n Section C2 to s                                                                           | earch for an act                                                                                                    | ivity.                                                                                     |                                          |                                                                                                    |        |
| 2 On the <b>"Manage Activity"</b> page, select the "Details" Tab to edit Activity details. The A Narrative can be edited by selecting <b><edit></edit></b> next to the "Manage Activity" Title Bar. Manage Activity |                                                                                                    |                                                                                             |                                                                                                    |                                                                                            |                                          |                                                                                                    |        |
|                                                                                                    | Grant Number:<br>Grantee Name:<br>Appropriation Code:<br>National Objective:<br>Project Number:<br>Project Title:<br>Grantee Program: | B-18-DP-13-0001<br>Georgia<br>2017 HIM<br>N/A<br>01- DCA-UAT Update<br>01- DCA-UAT Update 1 | Activity Number:<br>Activity Title:<br>Activity Type:<br>Projected Start 8<br>Benefit Report Ty<br>Responsible Orga<br>Activity Status: | End Date:<br>/pe:<br>nization:                                                             | Georgia Departm                          | 01 - DCA ADMIN<br>01 - DCA ADMIN<br>Administration<br>2019-05-09 - 2025-05-09<br>N/A<br>ent of Community Affairs<br>© Under Way | 2 Edit |
|                                                                                                    | Financials                                                                                                    | Details                                                                                     | Documents                                                                                                    |                                                                                            | Measures                                 | Environmental                                                                                                    |        |
|                                                                                                    | Activity Budget                                                                                                    | Grant Number<br>8-18-DP-13-0001                                                             | Activity Budget Activity MID Budget<br>\$1,897,150.00 \$0.0                                                                             | Activity Obligations         Total Dr.           0         \$1,897,150.00         \$144,97 | wm Program Funds Drawn 3.28 \$144,973.28 | Program Income Drawn<br>\$0.00                                                                                                  |        |
|                                                                                                    | Funding Sources                                                                                                    | Funding Source N                                                                            | ame Funding Type                                                                                                    | Matc                                                                                       | hing Fund Amount                         | Other Fund Amount                                                                                                    | 🕝 Edit |

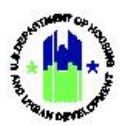

## E1. Grantee | Activity Description

| Us | ser Role: Grantee Users                                                                                                    |                                                                                                    | Menu Option: Q Search Activities                                                                                                    |
|----|----------------------------------------------------------------------------------------------------|----------------------------------------------------------------------------------------------------|----------------------------------------------------------------------------------------------------|
| Pu | urpose: Allow Grantee Users to                                                                                                    | manage an Activity'                                                                                                    | s description.                                                                                                    |
| M  | Complete the following step                                                                                                    | os to manage an Act                                                                                                    | ivity's description:                                                                                                    |
| 1  | Follow the steps in Section C2                                                                                                    | to search for an act                                                                                                    | ivity.                                                                                                    |
| 2  | On the <b>"Manage Activity"</b> page<br>Activity Details" page will load<br>the text. Select <b><save></save></b> when contended<br>Edit Activity Details                                                                                                    | ge select <b><edit></edit></b> nex<br>I. Scroll down to the<br>complete.                                                                                           | xt to the "Manage Activity" Title Bar. The <b>"Edit</b><br>e "Activity Description" section and add or edit<br>×                                                        |
|    | Details          * Project:       01         * Activity Type:       Re         Environmental Assessment:       CCC         * National Objective:       Lo         Grantee Program:       Bu         * Grantee Activity Number:       03         * Activity Title:       03         * Activity Description:       Fill         B       TT         R       TT | - DCA-UAT Update 1<br>habilitation/reconstruction of residential stru<br>DMPLETED<br>w/Mod<br>+<br>HRRP<br>e Edit View Insert Format Tools T<br>I U = = = = = = := | ctures $*$<br>able<br>$\downarrow \equiv \checkmark   \Leftrightarrow \oslash   \boxplus \lor \mathscr{S}$<br>DCA's ADCs to related to the Homeowner Rehabilitation and |
|    | * Activity Status: Ur<br>* Projected Start Date:<br>* Projected End Date:<br>* Responsible Organization:<br>Budget<br>Adjust Project Budget:<br>Y<br>Activity                                                                                                    | Inder Way   2019-08-08  2024-08-08  orgia Department of Community Affairs  es No Budget  1,000,000.00                                                              | Activity MID Budget                                                                                                    |
|    |                                                                                                    |                                                                                                    | Cancel Save                                                                                                    |

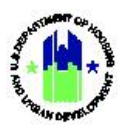

## E2. Grantee | Activity Location

| Use                                                                        | User Role: Grantee Users Menu Option: Q Search Activities                                                                                                    |                                                                                                    |                                                                                                    |                    |                                                                                                    |  |  |  |  |
|----------------------------------------------------------------------------|----------------------------------------------------------------------------------------------------|----------------------------------------------------------------------------------------------------|----------------------------------------------------------------------------------------------------|--------------------|----------------------------------------------------------------------------------------------------|--|--|--|--|
| Pur                                                                        | pose: Allow Grant                                                                                                    | ee Users to manage                                                                                                  | e an Activity's loca                                                                                                    | ation description. |                                                                                                    |  |  |  |  |
| Complete the following steps to manage an Activity's location description: |                                                                                                    |                                                                                                    |                                                                                                    |                    |                                                                                                    |  |  |  |  |
| 1                                                                          | 1 Follow the steps in Section C2 to search for an activity.                                                                                                    |                                                                                                    |                                                                                                    |                    |                                                                                                    |  |  |  |  |
| 2                                                                          | 2 On the <b>"Manage Activity"</b> page, select the "Details" tab, followed by selecting <b><edit></edit></b> next to "Location Description".                           |                                                                                                    |                                                                                                    |                    |                                                                                                    |  |  |  |  |
|                                                                            | Manage Activity<br>Grant Number:<br>Grantee Name:<br>Appropriation Code:<br>National Objective:<br>Project Number:<br>Project Title:<br>Grantee Program:               | X-20-R-8-18032<br>Louisiana<br>2013 SDY<br>N/A<br>Project 1<br>Project 1<br>Automated Test Grantee Program<br>25257 | Activity Number:<br>Activity Title:<br>Activity Type:<br>Projected Start & End Date:<br>Benefit Report Type:<br>Responsible Organization:<br>Activity Status: |                    | 40ack<br>Activity 1 22 de<br>Activity 1<br>Acquisition - general<br>2020-01-0 2020-12-31<br>N/A<br>1026 Constance, LLC<br>♥ Planned |  |  |  |  |
|                                                                            | Financials                                                                                                    | Details                                                                                                    | Documents                                                                                                    | Measures           | Environmental                                                                                                    |  |  |  |  |
|                                                                            | Additional Details Activity Description                                                                                                    | Lest Activity Description                                                                                           |                                                                                                    |                    |                                                                                                    |  |  |  |  |
|                                                                            | Location Description                                                                                                    | No Result Found.                                                                                                    |                                                                                                    |                    | <b>g</b> <sup>*</sup> telt                                                                                                    |  |  |  |  |
|                                                                            | Drawdown Block                                                                                                    | Blocked by Grantee:<br>HUD Block Drawdown:                                                                          |                                                                                                    | No<br>No           | (g <sup>e</sup> Leit                                                                                                    |  |  |  |  |
|                                                                            |                                                                                                    |                                                                                                    |                                                                                                    |                    |                                                                                                    |  |  |  |  |
| 3                                                                          | 3 The <b>"Edit Location Description"</b> page will load. Enter the location description in the dialogue box.<br>When complete, select the <b><save></save></b> button. |                                                                                                    |                                                                                                    |                    |                                                                                                    |  |  |  |  |
|                                                                            | The remainder of this page intentionally left blank.                                                                                                    |                                                                                                    |                                                                                                    |                    |                                                                                                    |  |  |  |  |

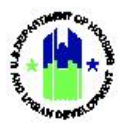

| User Role: Grant | tee Users                                                                                                    | Menu Option: <b>Q</b> Search Activities                                                                                                    |
|------------------|----------------------------------------------------------------------------------------------------|----------------------------------------------------------------------------------------------------|
|                  | Edit Location Description                                                                                                    | ×                                                                                                    |
|                  | File Edit View Insert Format To<br><b>B</b> $I \cup$ <b>E E E E</b><br>The activities will be carried out in<br>MID Zipcodes. 31705, 31520, and 3 | bols Table<br>$i \equiv \checkmark i \equiv \checkmark \qquad \cdots$<br>the HUD identified<br>31548.<br>$\checkmark$<br>$\checkmark$<br>$\checkmark$<br>$\checkmark$<br>$\checkmark$<br>Save |
|                  |                                                                                                    |                                                                                                    |

The remainder of this page intentionally left blank.

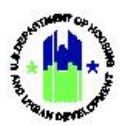

## E3. Grantee | Activity Drawdown Blocks

| ose: Allow Grar                                        | itee Administrators to                                 | b block and unblock c                                     | Irawdowns for an                                              | Activity.                                                |  |  |
|--------------------------------------------------------|--------------------------------------------------------|-----------------------------------------------------------|---------------------------------------------------------------|----------------------------------------------------------|--|--|
| Commission the                                         | fallouing stops to bla                                 |                                                           | .de                                                           |                                                          |  |  |
| Complete the                                           | tollowing steps to bic                                 | ock and unblock draw                                      | loowns for an Acti                                            | ivity:                                                   |  |  |
| <sup>-</sup> ollow the steps                           | in Section C2 to sear                                  | ch for an activity.                                       |                                                               |                                                          |  |  |
| On the <b>"Manage</b>                                  | • Activity" page, selec                                | t the "Details" tab, fo                                   | ollowed by selectir                                           | ng <b><edit></edit></b> next to                          |  |  |
| 'Drawdown Bloo                                         | :k."                                                   |                                                           |                                                               |                                                          |  |  |
| Manage Activity                                        |                                                        |                                                           |                                                               | < Ba                                                     |  |  |
| Grant Number:<br>Grantee Name:<br>Appropriation Code:  | X-20-R-8-18032<br>Louisiana<br>2013 SDY                | Activity Number:<br>Activity Title:<br>Activity Type:     |                                                               | Activity 1 Z Lale<br>Activity 1<br>Acquisition - general |  |  |
| National Objective:<br>Project Number:                 | N/A<br>Project 1                                       | Projected Start & End Date:<br>Benefit Report Type:       |                                                               | 2020-01-01 - 2020-12-31<br>N/A                           |  |  |
| Project Title:<br>Grantee Program:                     | Project 1<br>Automated Test Grantee Program<br>25237   | Responsible Organization:<br>Activity Status:             |                                                               | 1026 Constance, LLC Planned                              |  |  |
| Financials                                             | Details                                                | Documents                                                 | Measures                                                      | Environmental                                            |  |  |
| Additional Details                                     |                                                        |                                                           |                                                               |                                                          |  |  |
| Activity Description                                   | Lett Activity Description                              |                                                           |                                                               |                                                          |  |  |
| Location Description                                   | No Result Found.                                       |                                                           |                                                               | <b>⊠</b> t rát                                           |  |  |
| Drawdown Block                                         | Blocked by Gentee:<br>HUD Block Drawdown:              |                                                           | Ne<br>No                                                      | 🖉 leit                                                   |  |  |
|                                                        |                                                        |                                                           |                                                               |                                                          |  |  |
|                                                        |                                                        |                                                           |                                                               | <u> </u>                                                 |  |  |
| ihe " <b>Drawdown</b><br>Inselect <b><yes></yes></b> t | i <b>block</b> " page will loa<br>to remove the drawdo | id. Select <b><yes></yes></b> to b<br>own block. When con | llock all drawdow<br>nplete, select <b><sav< b=""></sav<></b> | ns for this activity<br><b>/e&gt;</b> .                  |  |  |
|                                                        |                                                        |                                                           |                                                               |                                                          |  |  |
| Drav                                                   | wdown Block                                            |                                                           |                                                               | ×                                                        |  |  |
| Select                                                 | the value and click sa                                 | ave.                                                      |                                                               |                                                          |  |  |
| Block Grantee Drawdown 🛛 🕑 Yes                         |                                                        |                                                           |                                                               |                                                          |  |  |
|                                                        |                                                        |                                                           |                                                               |                                                          |  |  |

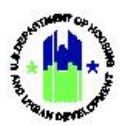

## E4. Grantee | Associate Activities

| Us | er Role: Grantee Users                                                                                                    |                                                                                                    |                                                                                                    | Menu Option: Q                                                                                                    | Search Activities                                                                                         |                                     |
|----|----------------------------------------------------------------------------------------------------|----------------------------------------------------------------------------------------------------|----------------------------------------------------------------------------------------------------|----------------------------------------------------------------------------------------------------|----------------------------------------------------------------------------------------------------|-------------------------------------|
| Pu | rpose: Allow Grantee User                                                                                                    | rs to manage                                                                                            | Activity associa                                                                                               | ations.                                                                                                    |                                                                                                    |                                     |
| V  | Complete the followin                                                                                                    | g steps to ma                                                                                           | anage Activity a                                                                                               | ssociations:                                                                                                    |                                                                                                    |                                     |
| 1  | Follow the steps in Section                                                                                                    | on C2 to sear                                                                                           | ch for an activi                                                                                               | ty.                                                                                                    |                                                                                                    |                                     |
| 2  | On the <b>"Manage Activity</b> "<br>Activity> located next to                                                                             | " page, selec<br>"Associated                                                                            | t the "Details" t<br>Activities."                                                                              | cab, followed by sel                                                                                                    | ecting <b><associate< b=""></associate<></b>                                                              |                                     |
|    | Project Title:<br>Grantee Program:                                                                                                    | Project 2                                                                                               | Responsible Organization:<br>Activity Status:                                                                  |                                                                                                    | 1026 Constance, LLC<br>S Planned                                                                          |                                     |
|    | Financials                                                                                                    | Details                                                                                                 | Documents                                                                                                    | Measures                                                                                                    | Environmental                                                                                             |                                     |
|    | Additional Details                                                                                                    |                                                                                                    |                                                                                                    |                                                                                                    |                                                                                                    |                                     |
|    | Activity Description                                                                                                    | lest Activity Description                                                                               |                                                                                                    |                                                                                                    |                                                                                                    |                                     |
|    | Location Description                                                                                                    | This activity will be carried out in the                                                                | HUD identified MID zipcodes: 31705, 31520, and                                                                 | 31548.                                                                                                    | ar v                                                                                                    | dit                                 |
|    | Drawdown Block                                                                                                    | Blocked by Grantee:<br>HUD Block Drawdown:                                                              |                                                                                                    | No<br>No                                                                                                    | ar i                                                                                                    | તો                                  |
|    | Associated Activities                                                                                                    | Responsible Organization                                                                                | Activity Type Project Number                                                                                   | Activity Number Activity Title PIA Name                                                                                                    | Primary Activity Actions                                                                                  |                                     |
| 3  | The "Associate Activity"<br>Number" dropdown mer<br>activity in the association<br>secondary activity to the<br>2 to associate another Ac | page will loa<br>nu. Select <b><y< b=""><br/>n. Do not se<br/>main/primar<br/>ctivity, if appl</y<></b> | d. Select the de<br><b>es&gt;</b> for "Primar<br>lect <b><yes></yes></b> for '<br>y activity. When<br>licable. | esired activity to as<br>y Activity" if the se<br>'Primary Activity" if<br>n complete, select <                                                                                                    | sociate from the "A<br>lected activity is the<br>f the selected activi<br><b>:Save&gt;</b> . Repeat steps | ctivity<br>main<br>ty is a<br>1 and |
|    | Associate Activity                                                                                                    |                                                                                                    |                                                                                                    |                                                                                                    | ×                                                                                                    |                                     |
|    | ★ Activity Number                                                                                                    | Activity 1                                                                                              |                                                                                                    |                                                                                                    | \$                                                                                                    |                                     |
|    | Primary Activity                                                                                                    | Yes                                                                                                    |                                                                                                    |                                                                                                    |                                                                                                    |                                     |
|    |                                                                                                    |                                                                                                    |                                                                                                    |                                                                                                    | Cancel Save                                                                                               |                                     |
| 4  | To edit which associated tab, followed by selecting                                                                                       | activity is "Pr<br>g <b><edit></edit></b> next                                                          | imary," from th<br>the desired ac                                                                              | e <b>"Manage Activity'</b><br>tivity.                                                                                                    | <b>"</b> page, select the "D                                                                              | etails"                             |
|    | Associated Activities                                                                                                    | Responsible<br>Organization<br>Georgia Department of<br>Community Affairs<br>Glynn County               | Activity Type<br>Affordable Rental Housing<br>Acquisition - buyout of residential<br>properties                | Project<br>Number         Activity Number         Activity<br>Activity           02- Multifamily         2019-080 Albany<br>Multifamily         2019<br>Multifamily           06- Glynn         06-Glynn Buyout<br>UN         06-Glynn | vity Title PIA Primary<br>Name Activity Act<br>2-080 Albany<br>iffamily (Havenwood)                       | ivity<br>ions                       |
|    |                                                                                                    | Georgia Department of<br>Community Affairs                                                              | Rehabilitation/reconstruction of<br>residential structures                                                     | 01- DCA-UAT 03- HRRP 03- H<br>Update                                                                                                    | HRRP                                                                                                    | Z                                   |

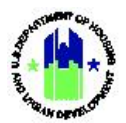

| Us  | <b>er Role:</b> Grantee Users                                                                                                    |                                            |                                                            | Menu (                | Option:                        | <b>Q</b> Search A                          | Activities                |                  |                  |  |
|-----|----------------------------------------------------------------------------------------------------|--------------------------------------------|------------------------------------------------------------|-----------------------|--------------------------------|--------------------------------------------|---------------------------|------------------|------------------|--|
| 5   | The <b>"Edit Activity Association"</b> page will load. Select <b><yes></yes></b> for "Primary Activity" if the selecter activity is the main activity in the association. Unselect <b><yes></yes></b> for "Primary Activity" if the selecter activity is a secondary activity to the primary activity. When complete, select the <b><save></save></b> button |                                            |                                                            |                       |                                |                                            |                           |                  |                  |  |
|     | Edit Activity Association                                                                                                    |                                            |                                                            |                       | ×                              |                                            |                           |                  |                  |  |
|     | * Activity Number 2019-080 Albany Multifamily                                                                                                    |                                            |                                                            |                       |                                |                                            |                           |                  |                  |  |
|     | Primary Activity 🗌 Yes                                                                                                    |                                            |                                                            |                       |                                |                                            |                           |                  |                  |  |
| Can |                                                                                                    |                                            |                                                            |                       |                                |                                            |                           | ncel 🕞 S         | Save             |  |
| 6   | To <b>delete an existing Activity Association</b> , from the <b>"Manage Activity"</b> page, select the "Details" tab, followed by selecting <b><delete></delete></b> next the desired activity. The page will refresh and the activity will no longer be displayed.                                                                                          |                                            |                                                            |                       |                                |                                            |                           |                  | :ails"<br>tivity |  |
|     | Associated Activities                                                                                                    | Responsible<br>Organization                | Activity Type                                              | Project<br>Number     | Activity Number                | Activity Title                             | PIA Prima<br>Name Activit | ry<br>ty Actions |                  |  |
|     |                                                                                                    | Georgia Department of<br>Community Affairs | Affordable Rental Housing                                  | 02- Multifamily       | 2019-080 Albany<br>Multifamily | 2019-080 Albany<br>Multifamily (Havenwood) |                           | <u>.</u>         |                  |  |
|     |                                                                                                    | Glynn County                               | Acquisition - buyout of residential<br>properties          | 06- Glynn             | 06-Glynn Buyout<br>UN          | 06-Glynn Buyout UN                         | Υ                         |                  |                  |  |
|     |                                                                                                    | Georgia Department of<br>Community Affairs | Rehabilitation/reconstruction of<br>residential structures | 01- DCA-UAT<br>Update | 03- HRRP                       | 03- HRRP                                   |                           | <b>i</b> C'      |                  |  |
|     |                                                                                                    |                                            |                                                            |                       |                                |                                            |                           |                  |                  |  |

## F. Manage Activity: Documents

This Section provides procedures for navigating the "Documents" tab of the **"Manage Activity"** page.

| User Role: Grantee Users                                                       | Menu Option: Q Search Activities              |  |  |  |
|--------------------------------------------------------------------------------|-----------------------------------------------|--|--|--|
| Purpose: Allow Grantee Users to access the "Manage Activity - Documents" page. |                                               |  |  |  |
| Complete the following steps to acess the "M                                   | anage Activity Documents" page:               |  |  |  |
| 1 Follow the steps in Section C2 to search for an a                            | ctivity.                                      |  |  |  |
| 2 <b>On</b> the <b>"Manage Activity"</b> page, select the "Docu                | uments" Tab to add/edit supporting documents. |  |  |  |
|                                                                                |                                               |  |  |  |

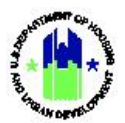

| Manage Activity     |                      |                                     |                                 |                        |                          | < Ba     |
|---------------------|----------------------|-------------------------------------|---------------------------------|------------------------|--------------------------|----------|
| Grant Number:       | B-18-DP-13-0001      | Activity Number:                    |                                 |                        | 01 - DCA ADMIN           | 🖪 Edit   |
| Grantee Name:       | Georgia              | Activity Title:                     |                                 |                        | 01 - DCA ADMIN           |          |
| Appropriation Code: | 2017 HIM             | Activity Type:                      |                                 |                        | Administration           |          |
| National Objective: | N/A                  | Projected Start &                   | End Date:                       | :                      | 2019-05-09 - 2025-05-09  |          |
| Project Number:     | 01- DCA-UAT Update   | Benefit Report Ty                   | be:                             |                        | N/A                      |          |
| Project Title:      | 01- DCA-UAT Update 1 | Responsible Orga                    | nization:                       | Georgia Departm        | ent of Community Affairs |          |
| Grantee Program:    |                      | Activity Status:                    |                                 |                        | 🤡 Under Way              |          |
| Financials          | Details              | Documents                           |                                 | Measures               | Environment              | al       |
| Financials          |                      |                                     |                                 |                        |                          |          |
| Activity Budget     | Grant Number         | Activity Budget Activity MID Budget | Activity Obligations Total Drav | vn Program Funds Drawn | Program Income Drawn     |          |
|                     | B-18-DP-13-0001      | \$1,897,150.00 \$0.00               | \$1,897,150.00 \$144,973.       | 28 \$144,973.28        | \$0.00                   |          |
| Funding Courses     | 5                    |                                     |                                 |                        |                          | rat Cale |

# F1. Grantee | Activity Supporting Documents

| User | <b>Role:</b> Grantee User                                                                                                    | S                                                                                        | Menu C                                                                                                    | option: <b>Q</b> Search Activities                                                                                                    |                                    |  |  |  |  |  |
|------|----------------------------------------------------------------------------------------------------|------------------------------------------------------------------------------------------|----------------------------------------------------------------------------------------------------|----------------------------------------------------------------------------------------------------|------------------------------------|--|--|--|--|--|
| Purp | Purpose: Allow Grantee Users to manage Activity supporting documents.                                                                              |                                                                                          |                                                                                                    |                                                                                                    |                                    |  |  |  |  |  |
| 2    | Complete the following steps to manage Activity supporting documents:                                                                              |                                                                                          |                                                                                                    |                                                                                                    |                                    |  |  |  |  |  |
| 1 F  | Follow the steps in S                                                                                                    | ection C2 to search fo                                                                   | or an activity.                                                                                                    |                                                                                                    |                                    |  |  |  |  |  |
| 2 F  | 2 From the <b>"Manage Activity"</b> page, select the "Documents" tab followed by <b><add document=""></add></b> .                                  |                                                                                          |                                                                                                    |                                                                                                    |                                    |  |  |  |  |  |
|      | L Disaster Recovery Grant Reporting Syst                                                                                                    | tem                                                                                      | B                                                                                                    | 16-D1-22-0001 🔒 🛠 효- \$- 亞- &- 🛓-                                                                                                    | T024GALast, T024GAFirst<br>T024GA) |  |  |  |  |  |
|      | 🧰 Manage Activity                                                                                                    |                                                                                          |                                                                                                    |                                                                                                    | < Back                             |  |  |  |  |  |
|      | Grant Number:<br>Grantee Name:<br>Appropriation Code:<br>National Objective:<br>Project Number:<br>Project Title:                                  | B-16-DL-22-0001<br>Louisiana<br>2016 LTW<br>Low/Mod<br>3096<br>Restore LA Rental Housing | Activity Number:<br>Activity Title:<br>Activity Type:<br>Projected Start & End Date:<br>Benefit Report Type:<br>Responsible Organization:<br>Activity Status: | 09FDPB4401<br>Lee Hardware and United Jewelers Apts<br>Affordable Rental Housing<br>06/15/2021 - 03/20/2023<br>Direct: Households<br>New Shreveport Renewal, LLC<br>© Under Way | G fait                             |  |  |  |  |  |
|      | Financials                                                                                                    | Details                                                                                  | Documents                                                                                                    | Measures Environmental                                                                                                    |                                    |  |  |  |  |  |
|      | Supporting Documents ()<br>The file size limit is 3M8. Valid file extensions ore.<br>No results found.<br>Supporting Links ()<br>No results found. | png. gll jpg. jpgg. doc. docs. xhs. xhs. serv. ppt. ppts: and p                          | at.                                                                                                    |                                                                                                    | Add Document                       |  |  |  |  |  |
|      |                                                                                                    |                                                                                          |                                                                                                    |                                                                                                    |                                    |  |  |  |  |  |

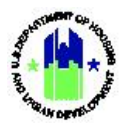

| <b>er Role:</b> Grantee Us                                                                                                    | ers                                                                                                    | Menu Option                                                                                                    | : <b>Q</b> Search Activities                                                                                                    |                                                                                                    |
|----------------------------------------------------------------------------------------------------|----------------------------------------------------------------------------------------------------|----------------------------------------------------------------------------------------------------|----------------------------------------------------------------------------------------------------|----------------------------------------------------------------------------------------------------|
| A file upload page                                                                                                    | will load. Select the d                                                                                                    | desired document to upload                                                                                                    | and select <b><open></open></b> .                                                                                                    |                                                                                                    |
|                                                                                                    |                                                                                                    |                                                                                                    |                                                                                                    |                                                                                                    |
| Choose File to Unload                                                                                                    |                                                                                                    |                                                                                                    | ×                                                                                                    |                                                                                                    |
| ← → < ↑ → This PC                                                                                                    | > Desktop > d                                                                                                    | ע ט גearch d                                                                                                    |                                                                                                    |                                                                                                    |
| Organize 👻 New folder                                                                                                    |                                                                                                    | EE •                                                                                                    |                                                                                                    |                                                                                                    |
| Name                                                                                                    | Date modified aul 2020 Template Blank 7/12/2020 8:06 PM                                                                                                    | Type Size<br>Microsoft Word D 571 KB                                                                                                    |                                                                                                    |                                                                                                    |
| -                                                                                                    |                                                                                                    |                                                                                                    |                                                                                                    |                                                                                                    |
| File name<br>Upon successful up                                                                                                    | DRGR User Manaul 2020 Template Blank                                                                                                    | will appear in the "Support                                                                                                    | ing Documents" table.                                                                                                    |                                                                                                    |
| File name:<br>Upon successful up                                                                                                    | DRGR User Manaul 2020 Template Blank                                                                                                    | C will appear in the "Support                                                                                                    | تعمدونا<br>ing Documents" table.<br>ه ۴ شه ۱۰ ۹۰ هم                                                                                                    | ✓ Saved                                                                                                    |
| Fie name<br>Upon successful up<br>Disaster Recovery Grant Reporting<br>Manage Activity                                                                                                    | DRGR User Manaul 2020 Template Blank                                                                                                    | will appear in the "Support                                                                                                    | cance<br>ing Documents" table.                                                                                                    | ✔ Saved                                                                                                    |
| File name<br>Upon successful up<br>Disaster Recovery Grant Reporting<br>Manage Activity<br>Grant Number:<br>Grantee Name:<br>Appropriation Code:<br>National Objective:<br>Project Number:<br>Project Number:<br>Project Title:                                                                                                    | DRGR User Manaul 2020 Template Blank<br>Dload, the document<br>System<br>B-16-DL-22-0001<br>Louisiana<br>2016 LTW<br>Low/Mod<br>3096<br>Restore LA Rental Housing                                                                       | Activity Number:<br>Activity Number:<br>Activity Title:<br>Activity Title:<br>Activity Title:<br>Benefit Report Type:<br>Responsible Organization:<br>Activity Status:                                                                                                    | ing Documents" table.<br>کی کی کی کی کی کی کی کی کی کی کی کی کی ک                                                                                                    | Sored  Sored Sored  Sored Sored Sor                                                                                                    |
| File name<br>Upon successful up<br>Disaster Recovery Grant Reporting<br>Manage Activity<br>Grant Number:<br>Grante Name:<br>Appropriation Code:<br>National Objective:<br>Project Number:<br>Project Title:                                                                                                    | DRGR User Manaul 2020 Template Blank DIOOAd, the document System B-16-DL-22-0001 Louisiana 2016 LTW Low/Mod 3096 Restore LA Rental Housing Details                                                                                      | Ativity Number:<br>Activity Number:<br>Activity Title:<br>Activity Title:<br>Activity Title:<br>Projected Start & End Date:<br>Benefit Report Type:<br>Responsible Organization:<br>Activity Status:                                                                                                    | Cance<br>ing Documents" table.<br>کی کی کی کی کی کی کی کی کی کی کی کی کی ک                                                                                                    | Soved<br>(8)<br>OSEDPB4401 (2) End<br>ewelers Apts<br>tratal Housing<br>o 3/20/2023<br>: Households<br>Renewal, LLC<br>Under Way<br>Environmental                                                                                                    |
| Fiename<br>Upon successful up<br>Disaster Recovery Grant Reporting<br>Manage Activity<br>Grante Name:<br>Appropriation Code:<br>National Objective:<br>Project Number:<br>Project Title:<br>Financials                                                                                                    | DRGR User Manaul 2020 Template Blank Dload, the document System B-16-DL-22-0001 Louisiana 2016 ITW Low/Mod 3096 Restore LA Rental Housing Details                                                                                       | Ativity Number:<br>Activity Number:<br>Activity Title:<br>Activity Title:<br>Activity Type:<br>Projected Start & End Date:<br>Benefit Report Type:<br>Responsible Organization:<br>Activity Status:                                                                                                    | Cance<br>ing Documents" table.<br>۲۰ ۲۰ ۴۰ ۴۰۰ ۴۰۰ ۴۰۰<br>۱۹۹۵ ۲۰۰۰<br>۱۹۹۵ ۲۰۰۰<br>۱۹۹۹ ۲۰۰۰<br>۱۹۹۹ ۲۰۰۰<br>۱۹۹<br>۱۹۹۹ ۲۰۰۰<br>۱۹۹۹ ۲۰۰۰<br>۱۹۹۹ ۲۰۰۰<br>۱۹۹۹ ۲۰۰۰<br>۱۹۹۹ ۲۰۰۰<br>۱۹۹۹ ۲۰۰۰<br>۱۹۹۹ ۲۰۰۰<br>۱۹۹۹ ۲۰۰۰<br>۲۰۰۰<br>۲۰۰۰<br>۲۰۰۰<br>۲۰۰۰<br>۲۰۰۰<br>۲۰۰۰<br>۲ | Saved<br>(B<br>O9FDPB4401 CF iss<br>cwelers Apts<br>ntal Housing<br>03/20/2023<br>:Households<br>Renewal, LLC<br>Under Way<br>Environmental                                                                                                    |
| File name<br>Upon successful up<br>Disaster Recovery Grant Reporting<br>Manage Activity<br>Grante Name:<br>Appropriation Code:<br>National Objective:<br>Project Number:<br>Project Title:<br>Financials<br>Supporting Documents<br>The file size limit a 3MB. Volid file extended<br>Name                                                                                                    | DRGR User Manaul 2020 Template Blank  Dload, the document  System  B-16-DL-22-0001 Louisiana 2016 ITW Low/Mod 3096 Restore LA Rental Housing  or ere: eng. gif jpg. jpg. doc. doc. doc. st. visc. cm. ppt. ppt Date Type                | At Files (**)<br>Open<br>Comments<br>Comments<br>Comments<br>Comments<br>Comments<br>Comments<br>Comments<br>Comments                                                                                                    | ing Documents" table.<br>کی کی فرد کی کی اوریک<br>کی کی کی کی کی کی کی کی کی کی کی کی کی ک                                                                                                    | Saved<br>(B)<br>09FDPB4401 (C) factor<br>09FDPB4401 (C) factor<br>09FDPB4401 (C) factor<br>09FDPB4401 (C) factor<br>0 factor<br>0 |
| File name<br>Upon successful up<br>Disaster Recovery Grant Reporting<br>Manage Activity<br>Grante Name:<br>Apropriation Code:<br>National Objective:<br>Project Number:<br>Project Title:<br>Financials<br>Financials<br>The file size limit is 3MR. Volid file extension<br>Name<br>rejectivor/plan.cov                                                                                                    | DRGR User Manaul 2020 Template Blank  DIOOAD, the document  g System  B-16-DL-22-0001 Louisiana 2016 LTW Low/Mod 3096 Restore LA Rental Housing  s ore: png. gif. jpg. jpg., doc. doc. sits. sits. cev. ppt. app Date  02/28/2022 CSV   | C end por<br>Activity Number:<br>Activity Number:<br>Activity Number:<br>Activity Title:<br>Activity Title:<br>Activity Title:<br>Activity Title:<br>Activity Status:<br>Benefit Report Type:<br>Responsible Organization:<br>Activity Status:<br>Documents<br>to end por<br>Access Uploaded By Group<br>Private Grantee Users                                                                                                    | Cance<br>ing Documents" table.<br>کی کی بر کی بین<br>Lee Hardware and United<br>Affordable Re<br>06/15/2021<br>Direct<br>New Shreveport<br>Messures<br>Uploaded By<br>T024GAFrest T024GALast                                                                                                    | Saved  Saved Saved Saved Sa                                                                                                    |
| File name<br>Upon successful u<br>Disaster Recovery Grant Reporting<br>Manage Activity<br>Grant Number:<br>Grant Number:<br>Grante Name:<br>Appropriation Code:<br>National Objective:<br>Project Number:<br>Project Title:<br>Financials<br>Financials<br>The file size limit is 3M&. Void file extension<br>Name<br>regetworkplan.cav                                                                                                    | DRGR User Manaul 2020 Template Blank  Dload, the document  g System  B-16-DL-22-0001 Louisiana 2016 LTW Low/Mod 3096 Restore LA Rental Housing  s ore: png. gif. Jpg. Jpg. doc. doc. sits. sits. cov. ppt. ppt Date Type 02/28/2022 CSV | C will appear in the "Support C will appear in the "Support C wil | cance<br>ing Documents" table.<br>کی کی شرح کی میں<br>Lee Hardware and United<br>Affordable Re<br>06/15/2021<br>Direct<br>New Shreveport<br>New Shreveport<br>Veloaded By<br>T024GAFirst T024GALast                                                                                                    | Saved  SoftDPEP4401  SoftDPEP4401  SoftDate  SoftDate SoftDate SoftDate SoftDa                                                                                                    |
| Fiename<br>Fiename<br>Contraction<br>Contraction | DRGR User Manaul 2020 Template Blank  Dload, the document  System  B-16-DL-22-0001 Louisiana 2016 LTW Low/Mod 3096 Restore LA Rental Housing  s ore: png. gif. Jpg. Jpg. doc. doc. sit. sits. cov. ppt. ppt Date Type 02/28/2022 CSV    | A Files (**)     Open      Open      will appear in the "Support      tendence2000      Activity Number:     Activity Number:     Activity Title:     Activity Title:     Activity Title:     Activity Title:     Responsible Organization:     Activity Status:     Deconverts      tx and pol      Access     Uploaded By Group      Prote      Grantee Users                                                                                                    | ing Documents" table.<br>الله شد عنه ميل<br>Lee Hardware and United<br>Affordable Re<br>06/15/2021<br>Direct<br>New Shreveport<br>New Shreveport<br>Versures                                                                                                    | Saved  Saved  SoftPPB4401  SoftPPB4401  SoftPB4401  SoftPB4401  SoftPB4401  SoftPB4401  SoftPB4401  SoftPB4401  SoftPB440  SoftPB440  SoftPB44 SoftPB44 SoftPB44 SoftPB44 SoftPB44 SoftPB44 SoftPB44 SoftPB44 SoftPB44 SoftPB44 SoftPB44 SoftPB44 SoftPB44 SoftPB44 SoftPB44 SoftPB44 SoftPB44 SoftPB44 SoftPB44 SoftPB44 SoftPB44 SoftPB4 SoftPB44 SoftPB44 SoftPB44 SoftPB44 SoftPB                                                                                                    |

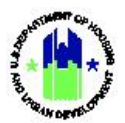

| Disaster Recovery Grant Reporting                                                                                                    |                                                                                                    |                                                                                                    |                                                                                     |                                                                                                    |                                                                       |                                                                                                    |
|----------------------------------------------------------------------------------------------------|----------------------------------------------------------------------------------------------------|----------------------------------------------------------------------------------------------------|-------------------------------------------------------------------------------------|----------------------------------------------------------------------------------------------------|-----------------------------------------------------------------------|----------------------------------------------------------------------------------------------------|
| i Manage Activity                                                                                                    |                                                                                                    |                                                                                                    |                                                                                     |                                                                                                    |                                                                       |                                                                                                    |
| Grant Number:<br>Grantee Name:<br>Appropriation Code:<br>National Objective:<br>Project Number:<br>Project Title:                                                                                                    | B-16-DL-22.<br>Loui<br>2016<br>Lowy<br>Restore LA Rental Hor                                                                                                    | -0001<br>isiana<br>5 LTW<br>/Mod<br>3096<br>using                                                                                                    | Activity<br>Activity<br>Project<br>Benefit<br>Respor<br>Activity                    | ty Number:<br>ty Title:<br>ty Type:<br>ted Start & End Date:<br>t Report Type:<br>nsible Organization:<br>ty Status:                                                                          | Lee Hardwar<br>Ne                                                     | 09FDPB4401<br>e and United Jewelers Apts<br>Affordable Rental Housing<br>06/15/2021 - 03/20/2023<br>Direct: Households<br>w Shreveport Renewal, LLC<br>© Under Way                                 |
| Financials                                                                                                    | Details                                                                                                    |                                                                                                    |                                                                                     | Documents                                                                                                    | Measures                                                              | Environmental                                                                                                    |
| Supporting Documents 1<br>The file size limit is 3MB. Valid file extensions<br>Name                                                                                                    | are: .pnggifjpgjpegdoc, .docxxlsxlsx<br>Date                                                                                                    | x, .csv, .ppt, .pptx, and .<br><b>Type</b>                                                                                                    | .pdf.<br>Access                                                                     | Uploaded By Group                                                                                                    | Uploaded By                                                           | Add Docum                                                                                                    |
| rejectworkplan.csv                                                                                                    | 02/28/2022                                                                                                    | CSV                                                                                                    | Private                                                                             | Grantee Users                                                                                                    | T024GAFirst T024GALast                                                | <b>∎</b> ⊗ն                                                                                                    |
| ivo results found.                                                                                                    |                                                                                                    |                                                                                                    |                                                                                     |                                                                                                    |                                                                       |                                                                                                    |
| D Add Suporting L                                                                                                    | inks click on the                                                                                                    | e <b><add< b=""></add<></b>                                                                                                    | Link> b                                                                             | utton                                                                                                    | 001 🔒 🌴 🏛                                                             | - \$- 쇼 - 🗸 Saved                                                                                                    |
| D Add Suporting L<br>D Lisaster Recovery Grant Reporting                                                                                                    | inks click on the                                                                                                    | e <b><add< b=""></add<></b>                                                                                                    | Link> b                                                                             | utton<br>B160.220                                                                                                    | 001 🔒 🎢 🏛                                                             | - \$- ① - 🗸 Saved                                                                                                    |
| Contents forms.                                                                                                    | Inks click on the<br>System<br>B-16-DL-22<br>Loui<br>2016<br>Lowy<br>Restore LA Rental Hor                                                                                    | e <b><add< b=""><br/>-0001<br/>isiana<br/>5 LTW<br/>/Mod<br/>3096<br/>using</add<></b>                                                                                                    | Link> b<br>Activit<br>Activit<br>Activit<br>Project<br>Benefit<br>Respor<br>Activit | utton<br>Brieduszed<br>ty Number:<br>ty Title:<br>ty Type:<br>ted Start & End Date:<br>t Report Type:<br>nsible Organization:<br>y Status:                                                    | ooi 🏾 🏝 🏹 🏛<br>Lee Hardwar<br>Ne                                      | O9FDPB4401<br>e and United Jewelers Apts<br>Affordable Rental Housing<br>06/fJ2/2021 - 03/20/2023<br>Direct: Households<br>w Shreveport Renewal, LLC<br>ⓒ Under Way                                |
| Disaster Recovery Grant Reporting<br>Disaster Recovery Grant Reporting<br>Manage Activity<br>Grant Number:<br>Grante Name:<br>Appropriation Code:<br>National Objective:<br>Project Number:<br>Project Title:                                                                                                    | System<br>System<br>B-16-DL-22.<br>Loui<br>2016<br>Lowy<br>Restore LA Rental Hor                                                                                              | e <b><add< b=""><br/>-0001<br/>isiana<br/>5 LTW<br/>/Mod<br/>3096<br/>uusing</add<></b>                                                                                                    | Link> b<br>Activit<br>Activit<br>Project<br>Benefit<br>Respor<br>Activit            | utton<br>Briedbuzze<br>ty Number:<br>ty Title:<br>y Type:<br>ted Start & End Date:<br>tt Report Type:<br>ispile Organization:<br>ty Status:                                                   | oot 🍙 🏹 🏛<br>Lee Hardwar<br>Ne<br>Measures                            | • \$• 10 events<br>09FDP84401<br>e and United Jewelers Apts<br>Affordable Rental Housing<br>06/15/2021 - 03/20/2023<br>Direct: Households<br>w Shrevenets<br>Environmental                         |
| De Add Suporting L<br>Disaster Recovery Grant Reporting<br>Manage Activity<br>Grante Name:<br>Appropriation Code:<br>National Objective:<br>Project Number:<br>Project Number:<br>Project Title:<br>Financials<br>Supporting Documents 1<br>The file size limit is 3MB. Volid file extensions<br>Name                                                                                                    | inks click on the<br>System<br>B-16-DL-22:<br>Loui<br>2016<br>Lowy<br>Restore LA Rental Hot<br>Details<br>are: png. git. jpg. jpegdoc. docs. sts. stes<br>Date                | e <b><add< b=""><br/>-0001<br/>isiana<br/>5 LTW<br/>/Mod<br/>3096<br/>using</add<></b>                                                                                                    | Link> b<br>Activit<br>Activit<br>Project<br>Benefit<br>Respor<br>Activit            | Utton<br>Proc 0.022 of<br>ty Number:<br>ty Title:<br>y Type:<br>ted Start & End Date:<br>it Report Type:<br>nsible Organization:<br>ty Status:<br>Documents<br>Uploaded By Group              | 001 <table-cell> 🧩 🏛<br/>Lee Hardwar<br/>Ne<br/>Measures</table-cell> | O9FDP84401<br>e and United Jewelers Apts<br>Affordable Rental Housing<br>06/15/2021 - 03/20/2023<br>Direct: Households<br>w Shreveor Renewal, LLC<br>© Under Way<br>Environmental<br>Environmental |
| Contenting forme:  Contenting Line  Contenting  Contenting  Conte | inks click on the<br>System<br>B-16-DL-22<br>Loui<br>2016<br>Lowy<br>Restore LA Rental Hor<br>Ottails<br>are: png. glf. jpg. jpgg. doc. docc. sta. stas<br>Date<br>02/28/2022 | e <add< td=""><td>Link&gt; b)<br/>Activity<br/>Activity<br/>Project<br/>Benefit<br/>Respor<br/>Activity</td><td>Utton<br/>BriteCourse<br/>by Number:<br/>by Title:<br/>by Type:<br/>ted Start &amp; End Date:<br/>theport Type:<br/>nsible Organization:<br/>by Status:<br/>Documents<br/>Uploaded By Group<br/>Gamtee Users</td><td>001</td><td></td></add<> | Link> b)<br>Activity<br>Activity<br>Project<br>Benefit<br>Respor<br>Activity        | Utton<br>BriteCourse<br>by Number:<br>by Title:<br>by Type:<br>ted Start & End Date:<br>theport Type:<br>nsible Organization:<br>by Status:<br>Documents<br>Uploaded By Group<br>Gamtee Users | 001                                                                   |                                                                                                    |

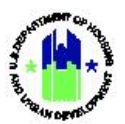

| Edit External Link                                          |                                                                                                    |                                                                                                    | B-16-DL-22-00                                                                                                    |                                                                                                    |                                                                                                    |
|-------------------------------------------------------------|----------------------------------------------------------------------------------------------------|----------------------------------------------------------------------------------------------------|----------------------------------------------------------------------------------------------------|----------------------------------------------------------------------------------------------------|----------------------------------------------------------------------------------------------------|
| NOTE: DRGR is not respons                                   |                                                                                                    |                                                                                                    |                                                                                                    | ×                                                                                                    |                                                                                                    |
|                                                             | ible for external URL Lir                                                                                                    | ks.                                                                                                    |                                                                                                    |                                                                                                    |                                                                                                    |
|                                                             | ink Namer                                                                                                    |                                                                                                    |                                                                                                    |                                                                                                    | 09FDPB4401                                                                                                    |
|                                                             | Ink Name: Google                                                                                                    |                                                                                                    |                                                                                                    | Lee Hardw                                                                                                    | are and United Jewelers Apts<br>Affordable Rental Housing                                                                                                    |
|                                                             | LINK OKC.                                                                                                    | oogie.com                                                                                                    |                                                                                                    |                                                                                                    | 06/15/2021 - 03/20/2023                                                                                                    |
| _                                                           |                                                                                                    | Activity                                                                                                    | Status:                                                                                                    | Cancel Save                                                                                                    | New Shreveport Renewal, LLC<br>Older Way                                                                                                    |
| Detail                                                      | \$                                                                                                    |                                                                                                    | Documents                                                                                                    | Measures                                                                                                    | Environmental                                                                                                    |
|                                                             |                                                                                                    |                                                                                                    |                                                                                                    |                                                                                                    |                                                                                                    |
| .png, .gif, .jpg, .jpeg, .doc, .docx, .xls,                 | .xlsx, .csv, .ppt, .pptx, and                                                                                                    | .pdf.                                                                                                    |                                                                                                    |                                                                                                    | O Add Docum                                                                                                    |
| 02/28/2022                                                  | CSV                                                                                                    | Private                                                                                                    | Grantee Users                                                                                                    | T024GAFirst T024GALast                                                                                                    |                                                                                                    |
|                                                             |                                                                                                    |                                                                                                    |                                                                                                    |                                                                                                    |                                                                                                    |
|                                                             | Unloaded By Group                                                                                                    |                                                                                                    |                                                                                                    | nloaded By                                                                                                    | O Add L                                                                                                    |
|                                                             | Grantee Users                                                                                                    |                                                                                                    | T                                                                                                    | 124GAGiret T024GALast                                                                                                    |                                                                                                    |
| the link, sele                                              | ect the c                                                                                                    | orrespo                                                                                                    | nding icons in th                                                                                                    | e "Actions" colum                                                                                                    | n shown below.                                                                                                    |
| the link, sele                                              | ect the c                                                                                                    | orrespo                                                                                                    | nding icons in th                                                                                                    | e "Actions" columi                                                                                                    | n shown below.<br>≅• \$• ∰• ♣• ≝• ≛• ™®                                                                                                    |
| the link, sele                                              | ect the c                                                                                                    | orrespo                                                                                                    | nding icons in th<br>P1604220                                                                                                    | e "Actions" columi                                                                                                    | n shown below.<br>효- \$- 쥷- �- 坐- ≗- ™acalast                                                                                                    |
| the link, sele                                              | ect the c                                                                                                    | orrespo<br><sub>Activit</sub>                                                                                                    | nding icons in th<br>Piecuzeo                                                                                                    | e "Actions" columi                                                                                                    | n shown below.<br>효- \$- ∯- ♥- ⊻- ≗- ™                                                                                                    |
| the link, sele                                              | -22-0001<br>.ouisiana<br>one ITW                                                                                                    | Orrespo<br>Activit<br>Activit                                                                                                    | nding icons in th                                                                                                    | e "Actions" column<br><sup>001</sup> • * 1<br>Lee Hardw                                                                                                    | n shown below.<br><b>① \$ ① ① </b>                                                                                                    |
| the link, sele                                              | -22-0001<br>.ouisiana<br>tot6 LTW<br>ow/Mod                                                                                                    | OTTESPO<br>Activit<br>Activit<br>Activit<br>Project                                                                                                    | nding icons in th<br>P160.220<br>(Number:<br>/Title:<br>/Type:<br>ed Start & End Date:                                                                                                    | e "Actions" column                                                                                                    | 이 shown below.<br>호 \$ 한 한 안 같 오 한 한 가 한 한 한 한 한 한 한 한 한 한 한 한 한 한 한 한                                                                                                    |
| the link, seld                                              | -22-0001<br>-22-0001<br>outsiana<br>outsiana<br>outsiana<br>owy.Mod<br>3096<br>Housing                                                                                                    | OTTESDO<br>Activiti<br>Activiti<br>Project<br>Benefiti<br>Respon                                                                                                    | Number:<br>Title:<br>Report Type:<br>Report Type:<br>Report Type:<br>Type:<br>Report Type:<br>Type:<br>Report Type:<br>Report Type:<br>Type:<br>Report Type:<br>Report                                                                                                    | e "Actions" column                                                                                                    | O9FDPB4401<br>2 \$ ⊕ € ↓ 2 TOXCAN<br>09FDPB4401<br>Vare and United Jewelers Apts<br>Affordable Rental Housing<br>06/15/2021 - 03/20/2023<br>Direct: Households<br>New Shrewond Renewal ULC                                                                                                    |
| the link, sele                                              | -22-0001<br>.couisiana<br>1016 LTW<br>ow/Mod<br>3096<br>Housing                                                                                                    | OTTESDO<br>Activity<br>Activity<br>Project<br>Benefit<br>Respor<br>Activity                                                                                                    | nding icons in th<br>B=18-C0-22-0<br>( Number:<br>( Title:<br>( Title:<br>( Title:<br>( Title:<br>Report Type:<br>sible Organization:<br>( Status:                                                                                                    | e "Actions" columi                                                                                                    | O9FDPB4401<br>م - \$- ق- ي - ي - ۲۲۵۵۵۵۵۲<br>Vare and United Jewelers Apts<br>Affordable Rental Housing<br>06/15/2021 - 03/20/2023<br>Direct: Households<br>New Shreveport Renewal, LLC<br>© Under Way                                                                                                    |
| the link, sele                                              | -22-0001<br>.ouisiana<br>006 LTW<br>ow/Mod<br>3096<br>Housing                                                                                                    | Orrespo<br>Activity<br>Activity<br>Project<br>Benefit<br>Respor<br>Activity                                                                                                    | nding icons in th<br>Defect 220<br>Precedent<br>(Number:<br>ritie:<br>ritie:<br>d Start & End Date:<br>Report Type:<br>sible Organization:<br>ratus:                                                                                                    | e "Actions" column                                                                                                    | 99EDP84401<br>vare and United Jewelers Apts<br>Affordable Rental Housing<br>06/15/2021 - 03/20/2023<br>Direct: Households<br>New Shreveport Renewal, LLC<br>© Under Way<br>Environmental                                                                                                    |
| the link, sele                                              | -22-0001<br>.ouisiana<br>t016 LTW<br>ow/Mod<br>3096<br>Housing                                                                                                    | OTTESDO<br>Activit<br>Activit<br>Project<br>Benefit<br>Respor<br>Activit                                                                                                    | nding icons in th<br>PHOCODE<br>PHOCODE<br>Number:<br>( Title:<br>( Title: | e "Actions" column<br>oo:<br>Lee Hardw<br>Measures                                                                                                    | 99FDPB4401<br>vare and United Jewelers Apts<br>Affordable Rental Housing<br>06/15/2021 - 03/20/2023<br>Direct: Households<br>New Shreveport Renewal, LLC<br>€ Under Way<br>Environmental                                                                                                    |
| the link, sele                                              | -22-0001<br>.ouisiana<br>1016 LTW<br>ow/Mod<br>3096<br>Housing                                                                                                    | Orrespo<br>Activity<br>Activity<br>Project<br>Benefit<br>Respor<br>Activity                                                                                                    | nding icons in th<br>Prince220<br>(Number:<br>/ Title:<br>/ Type:<br>Begort Type:<br>sible Organization:<br>/ status:<br>Decuments                                                                                                    | e "Actions" column                                                                                                    | n shown below.<br>a . \$ . @ . @ . @                                                                                                    |
| the link, sele<br>stem B-16-DL 2 2 L Restore LA Rental Deta | -22-0001<br>-22-0001<br>-22-0001<br>-22-0001<br>-22-0001<br>-22-0001<br>-22-001<br>-22-001<br>-22-001<br>-22-001<br>-22-001<br>-22-001<br>-22-001<br>-22-001<br>-22-0001<br>-22-0001<br>-22-0001<br>-22-0001<br>-22-0001<br>-22-0001<br>-22-0001<br>-22-0001<br>-22-0001<br>-22-0001<br>-22-0001<br>-22-0001<br>-22-0001<br>-20-001<br>-20-000<br>-20-000<br>-20-000<br>-20-000<br>-20-000<br>-20-000<br>-20-000<br>-20-000<br>-20 | OTTESPO<br>Activity<br>Activity<br>Project<br>Benefit<br>Respor<br>Activity<br>Activity<br>Respor<br>Activity<br>Respor<br>Activity<br>Project<br>Benefit<br>Respor                              | nding icons in th<br>P-1600220<br>P-1600220<br>P-160020<br>P-160020           | e "Actions" column<br>oon  Con  Con  Con  Con  Con  Con  Co                                                                                                    | n shown below.                                                                                                    |
|                                                             | prg. git. jpg. jpeg. doc. docs. xis.<br>Dete<br>02/28/2022                                                                                                    | tink URL: www.jp      Details      Details      prg. gd. jpg. jpg. doc. docs. sits. sits. ces. ppt. ppts. and     Date     Type     02/28/2022     CSV      Uploaded By Group      Grantee Users | * Link URL:     www.google.com       Activity       Details       optpt/.jpgjpgdocdocvvikvtcvcsvpptptc. and .pdf.       Date     Type       Access       03/28/2022     CSV       Private       Grantee Uters                                                                                                    | * Link URL:     www.jpcogle.com       Activity Status:       Details     Documents       prg. gif. jpg. jprg. dec. decx. xits. xtor. eyer. ppte. end pdf.       Date     Type     Access     Uploaded By Group       02/22/2022     CSV     Private     Grantee Users       Uploaded By Group     U       Grantee Users     7 | Image: Construct URL       Image: Construct URL         Details       Documents       Measures         Data       Operated By Group       Upleaded By         Dig2/2022       CSV       Private       Grantee Users         Upleaded By Group       Upleaded By       T024GAFrest T024GALast         Grantee Users       T024GAFrest T024GALast |

## G. Manage Activity: Measures

This Section provides procedures for navigating the "Measures" tab of the **"Manage Activity"** page. The measures available to select depend on the Grant appropriation and an Activity's "Activity Type." Users complete three possible measures types, as applicable to the appropriation and Activity Type.

| Summary of | Activity I | Measures |
|------------|------------|----------|
|            |            |          |

| Performance<br>Measures | Measure Values                                                                                                    | Subsection |
|-------------------------|----------------------------------------------------------------------------------------------------|------------|
| Benefit Reporting       | <b>Direct Benefit.</b> Used to identify the beneficiaries of the Activity to demonstrate meeting the Low/Mod Households (LMH), Low/Mod Clientele (LMC), or Low/Mod Jobs (LMJ) National Objective. For | G1         |

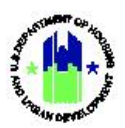

|                             | housing activities, housing tenure (renter or owner) and housing<br>unit type (single family or multifamily) must also be selected.                                                                                                    |    |
|-----------------------------|----------------------------------------------------------------------------------------------------|----|
|                             | <b>Area Benefit – Census.</b> Used to identify the Low/Mod percentage of the Activity service area to demonstrate meeting the Low/Mod Area (LMA) National Objective.                                                                          | G2 |
|                             | <b>Area Benefit – Survey.</b> Used to identify the Low/Mod percentage of the Activity service area to demonstrate meeting the Low/Mod Area (LMA) National Objective.                                                                          | G3 |
| Proposed<br>Accomplishments | The System provides multiple accomplishments (e.g. "Number of<br>Housing Units," "Number of Public Facility Improvements,"<br>"Number of organizations served," "Number of jobs created,"<br>etc.) to select from based on the Activity Type. | G4 |
|                             | Number of Persons. Used to demonstrate meeting the Low/Mod Clientele (LMC) National Objective.                                                                                                    |    |
| Proposed<br>Beneficiaries   | Number of Jobs Created/Retained. Used to demonstrate meeting the Low/Mod Jobs (LMJ) National Objective.                                                                                                    | G5 |
|                             | Number of Households. Used to demonstrate meeting the Low/Mod Households (LMH National Objective.)                                                                                                    |    |

Failure to select and propose accomplishments in the Activity "Measures" Tab will prevent Grantees from being able to report those accomplishments in the performance report (see Chapter 19). Additionally, entering even a zero for an accomplishment will result in that measure appearing in the Performance Report for completion.

#### G1. Grantee | Activity Benefitting Reporting Performance – Direct Benefit

This Section provides general guidance on navigating the Measures functions. The Measures applicable to a Grant will depend on the appropriation and the chosen Activity Type. This section provides an example of completion of Measures for a Direct Benefit activity such as those that may be included in CDBG-DR, NSP, or RIF program delivery, however, the basic steps for navigating to the Measures functions in the Activity are useful for most users.

#### The remainder of this page is intentionally left blank.

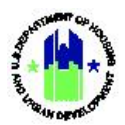

| Activity<br>Activity<br>Projecta<br>Benefit R<br>Respons<br>Activity 1  | Number:<br>Title:<br>Type: & EnD Date:<br>Report Type:<br>sible Organization:<br>Status:<br>Documents             | Massures                                                                         | Affordable Renta<br>2020-01-01 - 20<br>1026 Const                                                                                  | Activity 3<br>Activity 3<br>Housing<br>20-12-31<br>N/A<br>ance, LLC                                                                                             |
|-------------------------------------------------------------------------|----------------------------------------------------------------------------------------------------|----------------------------------------------------------------------------------|----------------------------------------------------------------------------------------------------|----------------------------------------------------------------------------------------------------|
| Activity<br>Activity<br>Projecte<br>Benefit B<br>Responsi<br>Activity : | Number:<br>Title:<br>Type:<br>di Start & EnD Date:<br>Report Type:<br>sible Organization:<br>Status:<br>Documents | Massures                                                                         | Affordable Renta<br>2020-01-01 - 20<br>1026 Const                                                                                  | Activity 3<br>Activity 3<br>I Housing<br>I20-12-31<br>N/A<br>ance, LLC                                                                                          |
|                                                                         | Documents                                                                                                    | Measures                                                                         |                                                                                                    | Planned                                                                                                    |
|                                                                         |                                                                                                    |                                                                                  |                                                                                                    | Environmental                                                                                                    |
|                                                                         |                                                                                                    |                                                                                  |                                                                                                    |                                                                                                    |
|                                                                         |                                                                                                    |                                                                                  |                                                                                                    | 2                                                                                                    |
| ne<br>for DRH- (ke Only)                                                |                                                                                                    |                                                                                  | Proposed Total                                                                                                    |                                                                                                    |
| re<br>Isries selected                                                   | Proposed                                                                                                    | l Total                                                                          | Low Mod                                                                                                    |                                                                                                    |
| <b>ance By"</b> pa<br>Iropdown m<br>e for each fio                      | ge will load. 1<br>nenus contai<br>eld, followed                                                                  | The "Benefit<br>in values rel<br>I by <b><save></save></b> .                     | Report Type" a<br>ated to the "A                                                                                                   | and "Hou<br>ctivity Ty                                                                                                    |
|                                                                         | ance By" pa<br>Iropdown n<br>for each fi                                                                          | ance By" page will load.<br>Iropdown menus contai<br>of for each field, followed | ance By" page will load. The "Benefit<br>lropdown menus contain values rel<br>e for each field, followed by <b><save></save></b> . | ance By" page will load. The "Benefit Report Type" a<br>Iropdown menus contain values related to the "A<br>e for each field, followed by <b><save></save></b> . |

#### G2. Grantee | Activity Benefitting Reporting Performance – Area Benefit (Census)

This Section provides general guidance on navigating the Measures functions. The Measures applicable to a Grant will depend on the appropriation and the chosen Activity Type. This section provides an example of completion of Measures for an Area Benefit activity using the census method such as those that may be included in CDBG-DR, NSP, or RIF program delivery, however, the basic steps for navigating to the Measures functions in the Activity are useful for most users.

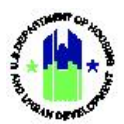

| User | <b>Role:</b> Grantee Users                                                                                                    |                                                                                     |                                                                                                    | Menu Option:                                    | <b>Q</b> Search Activ                                      | ities                                                                                                    |                       |
|------|----------------------------------------------------------------------------------------------------|-------------------------------------------------------------------------------------|----------------------------------------------------------------------------------------------------|-------------------------------------------------|------------------------------------------------------------|----------------------------------------------------------------------------------------------------|-----------------------|
| Purp | oose: Allow Grantee Use                                                                                                    | ers to select th                                                                    | ne Area Ben                                                                                                    | efit (Census) Re                                | eporting Perform                                           | mance.                                                                                                    |                       |
| V    | Complete the followir                                                                                                    | ng steps to sele                                                                    | ect the Area                                                                                                    | Benefit (Censu                                  | us) Reporting Pe                                           | erformance                                                                                                    | :                     |
| 1    | Follow the steps in Sec                                                                                                    | tion C2 above                                                                       | to search fo                                                                                                    | or an activity.                                 |                                                            |                                                                                                    |                       |
| 2    | From the <b>"Manage Act</b><br>"Benefit Reporting Perf                                                                                | i <b>vity"</b> page, se<br>formance."                                               | lect the "M                                                                                                    | easures" tab fo                                 | llowed by <b><edi< b=""></edi<></b>                        | <b>t&gt;</b> located r                                                                                                    | next to               |
|      | Manage Activity                                                                                                    |                                                                                     |                                                                                                    |                                                 |                                                            |                                                                                                    | <back< th=""></back<> |
|      | Grant Number:<br>Grantee Name:<br>Appropriation Code:<br>National Objective:<br>Project Number:<br>Project Title:<br>Grantee Program: | X-20-R-8-18032<br>Louisiana<br>2013 SDY<br>N/A<br>Project 2<br>Project 2            | Activity Number:<br>Activity Title:<br>Activity Type:<br>Projected Start &<br>Benefit Report Ty<br>Responsible Orga<br>Activity Status: | End Date:<br>pe:<br>nization:                   | Affi<br>20                                                 | Activity 3<br>Activity 3<br>ordable Rental Housing<br>20-01-01 - 2020-12-31<br>N/A<br>1026 Constance, LLC<br>@ Planned                         | gf fide               |
|      | Hnancials                                                                                                    | Details                                                                             | Docume                                                                                                    | Ns                                              | Measures                                                   | Environmental                                                                                                    |                       |
|      | Performance Measures                                                                                                    |                                                                                     |                                                                                                    |                                                 |                                                            |                                                                                                    |                       |
|      | Benefit Reporting Performance                                                                                                    |                                                                                     |                                                                                                    |                                                 |                                                            |                                                                                                    | 😰 Falia               |
|      |                                                                                                    |                                                                                     |                                                                                                    |                                                 |                                                            |                                                                                                    |                       |
| 2    | The <b>"Edit Benefit Pene</b>                                                                                                    | t Porformance                                                                       |                                                                                                    | ill load The "Pr                                | anofit Poport Tu                                           | upo" and "U                                                                                                    | ousing                |
| 5    | Units" (housing activiti<br>selected. Select "Area I                                                                                  | ies only) dropo<br>Benefit – Cens                                                   | down menu<br>us", followe                                                                                                    | is contain value<br>d by <b><save></save></b> . | es related to th                                           | ne "Activity                                                                                                    | Type"                 |
|      | Edit Benefit Report Performar                                                                                                    | nce By                                                                              |                                                                                                    |                                                 |                                                            |                                                                                                    | ×                     |
|      | Select the values and click save.                                                                                                    |                                                                                     |                                                                                                    |                                                 |                                                            |                                                                                                    |                       |
|      | Benefit Report Type:                                                                                                    | AreaBenefit - Census                                                                | \$                                                                                                    |                                                 |                                                            |                                                                                                    |                       |
|      | Housing Units:                                                                                                    | Housing Units - Single/                                                             | Multi Family 🗢                                                                                                    |                                                 |                                                            |                                                                                                    |                       |
|      |                                                                                                    |                                                                                     |                                                                                                    |                                                 |                                                            | Cancel                                                                                                    | Save                  |
| 4    | After selecting "Area E<br><b>Activity"</b> page.<br>Manage Activity                                                                  | Benefirt – Cen                                                                      | sus", a new                                                                                                    | "Geography"                                     | tab will appear                                            | on the <b>"№</b>                                                                                                    | lanage<br>(Back       |
|      | Grant Number:<br>Grantee Name:<br>Appropriation Code:<br>National Objective:<br>Project Number:<br>Project Title:<br>Grantee Program: | B-18-DP-13-0001<br>Georgia<br>2017 HIM<br>Low/Mod<br>04- Brunswick<br>04- Brunswick | Activity Number:<br>Activity Title:<br>Activity Type:<br>Projected Start &<br>Benefit Report Ty<br>Responsible Orga<br>Activity Status: | End Date:<br>se:<br>sization:                   | 04-Br<br>04-Br<br>Acquisition - buyout of re<br>2020-<br>A | unswick Buyout LM<br>unswick Buyout LM<br>sidential properties<br>01-01 - 2025-01-01<br>rea Benefit: Census<br>Brunswick, City of<br>© Planned | (g) Edit              |
|      | Financials De                                                                                                    | tails                                                                               | Documents                                                                                                    | Measures                                        | Environmental                                              | Geography                                                                                                    |                       |
|      | Performance Measures                                                                                                    |                                                                                     |                                                                                                    |                                                 |                                                            |                                                                                                    |                       |
|      | Benefit Reporting Performance                                                                                                    | Benefit Report Type:<br>Housing Units:                                              | AreaBe<br>Housin                                                                                                    | iefit - Census<br>j Units - Single/Multi Family |                                                            |                                                                                                    | <b>B</b> Edit         |

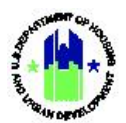

| Use | e <b>r Role:</b> Grantee L                                     | Jsers                                    |                                            | Menu Optior                               | n: <b>Q</b> Search Activitie | S                 |
|-----|----------------------------------------------------------------|------------------------------------------|--------------------------------------------|-------------------------------------------|------------------------------|-------------------|
|     |                                                                |                                          |                                            |                                           |                              |                   |
| 5   | Select the "Geo<br>dropdown men                                | orgrapy" tab, t<br>u.                    | hen select the de                          | sired and app                             | licable "LMISD" da           | taset from the    |
|     | Financials                                                     | Details                                  | Documents                                  | Measures                                  | Environmental                | Geography         |
|     | • Warning: Editing an activity m                               | ay affect any QPR's with a status of 'In | Progress' or 'Rejected'.                   |                                           |                              |                   |
|     | *Area Benefit Data                                             |                                          |                                            |                                           |                              |                   |
|     | 2015 ACS                                                       |                                          |                                            |                                           |                              | Y                 |
|     | Service Area is City or County-v County Code / County Name     | wide                                     | Add/Edit Consus Tracts                     | n                                         | eleta                        |                   |
|     | Select Option                                                  |                                          |                                            |                                           |                              |                   |
|     | Add Another                                                    |                                          | Add/Edit Census Tracts                     |                                           | Delete Tract                 |                   |
|     |                                                                | <i>"</i>                                 |                                            |                                           | 1 1                          |                   |
| 6   | If the Activity's                                              | "Service Area i                          | s City or County-w                         | ide," select the                          | e box. In most instar        | nces, this is not |
|     | the case. If the                                               | Activity's Servi                         | ce Area is <u>not</u> City                 | or County-wid                             | le, unselect the box         | •                 |
|     |                                                                |                                          |                                            |                                           |                              |                   |
|     | Financials                                                     | Details                                  | Documents                                  | Measures                                  | Environmental                | Geography         |
|     | . Warning Editing an activity may                              | affect any ODD's with a status of 'In D  | normer' or 'Beinsted'                      |                                           |                              |                   |
|     | *Area Benefit Data                                             | arrections of the status of the          | ogress of Rejected.                        |                                           |                              |                   |
|     | LMISD:<br>2015 ACS                                             |                                          |                                            |                                           |                              | V                 |
|     |                                                                |                                          |                                            |                                           |                              |                   |
|     | Service Area is City or County-wid     County Code/County Name | ie                                       | Add/Edit Census Tracts                     | De                                        | lete                         |                   |
|     | Select Option                                                  |                                          |                                            |                                           |                              |                   |
|     | Add Another                                                    |                                          | Add/Edit Census Tracts                     |                                           | Delete Tract                 |                   |
|     |                                                                |                                          |                                            |                                           |                              |                   |
|     |                                                                |                                          |                                            |                                           |                              |                   |
| 7   | To add Census                                                  | Tracts and Blo                           | ock Groups, select                         | the "County C                             | Code / County Nam            | e" followed by    |
|     | selecting the <b><a< b=""></a<></b>                            | dd/Edit Censu                            | <b>is Tracts&gt;</b> radio bu <sup>.</sup> | tton <u>and</u> <b><add< b=""></add<></b> | /Edit Census Tracts          | > button.         |
|     |                                                                |                                          |                                            |                                           |                              |                   |
|     | Frankle                                                        | Dataile                                  | 0 courses                                  |                                           | for increased                | Georgean          |
|     | Financials                                                     | Details                                  | Documents                                  | Measures                                  | Environmentai                | Geography         |
|     | Warning: Editing an activity may                               | affect any QPR's with a status of 'In Pr | rogress' or 'Rejected'.                    |                                           |                              |                   |
|     | *Area Benefit Data                                             |                                          |                                            |                                           |                              |                   |
|     | 2015 ACS                                                       |                                          |                                            |                                           |                              |                   |
|     | Service Area is City or County-wid                             | le                                       |                                            |                                           |                              |                   |
|     | County Code/County Name Select Option                          |                                          | Add/Edit Census Tracts                     | De                                        | lete                         |                   |
|     | Add Another                                                    |                                          | Add/Edit Census Tracts                     | [[                                        | Delete Tract                 |                   |
|     |                                                                |                                          |                                            |                                           |                              |                   |
|     |                                                                |                                          |                                            |                                           |                              |                   |
| •   |                                                                |                                          |                                            |                                           | ( ) //                       |                   |
| 8   | Select the desir                                               | ed Census Tra                            | cts from the "Avai                         | lable Census T                            | ract(s)" box follow          | ed by selecting   |
|     | < <b>Select&gt;</b> to mov                                     | ve the Census                            | I racts into the "Se                       | lected Cenus T                            | ract(s)" box.                |                   |

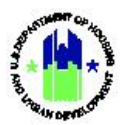

| User Role: Grantee Users                                                                                                    | Menu Option: Q Search Activities                                                                                                    |
|----------------------------------------------------------------------------------------------------|----------------------------------------------------------------------------------------------------|
| County: 007 / Bake                                                                                                    | r County         racts, and block groups for this county         ract(s):       Selected Census Tract(s):         Select >>       960200         Select All >>          <<< Remove          <<< Remove All       Select Block Groups                                         |
| 9 Select one or more Census Tracts in<br><b>Groups&gt;</b> to choose specific block group<br>county: 007 / Baker C<br>Select all census trac<br>Available Census Trace                                                                                                    | "Selected Cenus Tract(s)" box then select <b><select b="" block<=""><br/>os within the selected census tracts.<br/>County<br/>ts, and block groups for this county<br/>tt(s): Select All &gt;&gt; 960100<br/>960200<br/>Select All &gt;&gt; Select Block Groups</select></b> |
| 10       Either select <all block="" groups=""> to select box to select the desired block Groups.         county: 007 / Baker County         *Area Benefit Data            <ul> <li>County: 1007 / Baker County</li> <li>*Area Benefit Data</li> <li>County: 1007 / Baker County</li> <li>Section Groups: 100 / Baker County</li> </ul>          *Area Benefit Data       Id Block Groups: 100 / Baker County         \$60100       Id       Id         \$960100       Id       Id</all> | ect every Block Group in the Census Tract, or unselect the .                                                                                                    |
| 11 Select <b><calculate %="" low="" mod=""></calculate></b> to ob<br>displayed, select <b><save activity=""></save></b> .                                                                                                    | stain the Low/Mod percentage. Once the percentage is                                                                                                    |

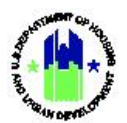

| User Role                 | e: Grantee Users                 | S                |              | м  | enu ( | Optio | n: Q | Sear | ch Act | ivities |    |    |  |
|---------------------------|----------------------------------|------------------|--------------|----|-------|-------|------|------|--------|---------|----|----|--|
| • Su                      | ccessfully calculated % low/mod. |                  |              |    |       |       |      |      |        |         |    |    |  |
| Count                     | ty: 007 / Baker County           |                  |              |    |       |       |      |      |        |         |    |    |  |
| *Area                     | Benefit Data                     |                  |              |    |       |       |      |      |        |         |    |    |  |
|                           |                                  |                  | Block Groups |    |       |       |      |      |        |         |    |    |  |
| Census                    | Tract                            | All Block Groups | 01           | 02 | 03    | 04    | 05   | 06   | 07     | 08      | 09 | 10 |  |
| 96010                     | 0                                |                  |              |    |       |       |      |      |        |         |    |    |  |
| 96020                     | 0                                | ×                |              |    |       |       |      |      |        |         |    |    |  |
| LMI%:<br>53.01<br>Calcula | ate % Low/Mod ]   View Details   |                  |              |    |       |       |      |      |        |         |    |    |  |

#### G3. Grantee | Activity Benefitting Reporting Performance – Area Benefit (Survey)

This Section provides general guidance on navigating the Measures functions. The Measures applicable to a Grant will depend on the appropriation and the chosen Activity Type. This section provides an example of completion of Measures for an Area Benefit activity using the survey method such as those that may be included in CDBG-DR, NSP, or RIF program delivery, however, the basic steps for navigating to the Measures functions in the Activity are useful for most users.

| Use  | <b>r Role:</b> Grantee Users                                                                                                    |                                                                                       | Menu                                                                                                    | Option:      | <b>Q</b> Search Activities                                                                |                                                               |
|------|----------------------------------------------------------------------------------------------------|---------------------------------------------------------------------------------------|----------------------------------------------------------------------------------------------------|--------------|-------------------------------------------------------------------------------------------|---------------------------------------------------------------|
| Purj | pose: Allow Grantee Use                                                                                                    | rs to select the A                                                                    | vrea Benefit - S                                                                                                    | urvey Repo   | rting Performance.                                                                        |                                                               |
|      | Complete the following                                                                                                    | steps to select t                                                                     | he Area Benefi                                                                                                    | t Survey B   | enefit Reporting Pe                                                                       | rformance:                                                    |
| 1    | Follow the steps in Secti                                                                                                    | ion C2 to search                                                                      | for an activity.                                                                                                    |              |                                                                                           |                                                               |
| 2    | From the <b>"Manage Activ</b><br>"Benefit Reporting Perfo<br>Manage Activity                                                          | <b>/ity"</b> page, select<br>ormance".                                                | t the "Measure                                                                                                    | s" tab follo | wed by <b><edit></edit></b> locat                                                         | ed next to                                                    |
|      | Grant Number:<br>Grantee Name:<br>Appropriation Code:<br>National Objective:<br>Project Number:<br>Project Title:<br>Grantee Program: | X-20-R-8-18032<br>Louisiana<br>2013 SDV<br>N/A<br>Project 2<br>Project 2              | Activity Number:<br>Activity Title:<br>Activity Type:<br>Projected Start & End Date:<br>Benefit Report Type:<br>Responsible Organization:<br>Activity Status: |              | Actin<br>Actin<br>Affordable Rental Hot<br>2020-01-01 - 2020-1<br>1026 Constance<br>♥ Pla | ity 3 gf Est<br>ity 3<br>sing<br>2-31<br>N/A<br>, LLC<br>nned |
|      | Historicals<br>Performance Measures                                                                                                   | Datails                                                                               | Uccuments                                                                                                    | Me           | hatures Profe                                                                             | oomental                                                      |
|      | Benefit Reporting Performance                                                                                                    |                                                                                       |                                                                                                    |              |                                                                                           | (2) Falia                                                     |
|      | Proposed Accomplishments                                                                                                    | Performance Measure<br>Activity funds alightin for EXEE (in: Only)<br>© of Properties |                                                                                                    |              | Proposed Total                                                                            | of sur                                                        |
|      | Proposed Beneficiaries                                                                                                    | Performance Measure<br>No Proposed Randficones selected                               | Pre                                                                                                    | posed Total  | Low Mod                                                                                   | Q' fab                                                        |

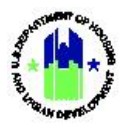

| Use | e <b>r Role:</b> Gra                       | ntee Users                                                                                                    |                                                                | Menu Option:                                                                                                    |
|-----|--------------------------------------------|----------------------------------------------------------------------------------------------------|----------------------------------------------------------------|----------------------------------------------------------------------------------------------------|
| 3   | The <b>"Edit</b><br>Units" (h<br>selected. | Benefit Report Perfo<br>ousing activities onl<br>Select <area benefi<="" td=""/> <td>ormance By" page v<br/>y) dropdown menu<br/>t – Survey&gt;, followe</td> <td>vill load. The "Benefit Report Type" and "Housing<br/>us contain values related to the "Activity Type"<br/>ed by <b><save></save></b>.</td> | ormance By" page v<br>y) dropdown menu<br>t – Survey>, followe | vill load. The "Benefit Report Type" and "Housing<br>us contain values related to the "Activity Type"<br>ed by <b><save></save></b> . |
|     |                                            | Edit Benefit Report Performan                                                                                                    | асе Ву                                                         | ×                                                                                                    |
|     |                                            | Select the values and click save.                                                                                                    |                                                                |                                                                                                    |
|     |                                            | Benefit Report Type:                                                                                                    | \$                                                             |                                                                                                    |
|     |                                            | Housing Units:                                                                                                    | \$                                                             |                                                                                                    |
|     |                                            |                                                                                                    |                                                                | Cancel Save                                                                                                    |
| 4   | Unlike "A<br>Groups fo<br>entered i        | rea Benefit – Censu<br>or the service area.<br>n "Proposed Benefic                                                                                                    | us," Grantees are<br>The number of Lo<br>ciaries" (see subsec  | not required to select Census Tracts and Block<br>pw/Mod persons obtained from the Survey are<br>tion G5).                            |

The remainder of this page intentionally left blank.

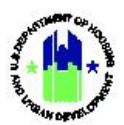

# G4. Grantee | Proposed Accomplishments

| Use | er Role: Grantee Users                                                                                                    |                                                                                                    | Menu Option:                                            | <b>Q</b> Search Activities                                                                                                |                       |
|-----|----------------------------------------------------------------------------------------------------|----------------------------------------------------------------------------------------------------|---------------------------------------------------------|----------------------------------------------------------------------------------------------------|-----------------------|
| Pui | <b>pose:</b> Allow Grantee Users                                                                                                    | to select Proposed A                                                                                                    | ccomplishments                                          | for the Activity.                                                                                                    |                       |
| 2   | Complete the following                                                                                                    | steps to select Propo                                                                                                    | sed Accomplishr                                         | nents:                                                                                                    |                       |
| 1   | Follow the steps in Section                                                                                                    | n C2 to search for an a                                                                                                    | octivity.                                               |                                                                                                    |                       |
| 2   | From the <b>"Manage Activity</b><br>"Proposed Accomplishmer                                                                             | <b>y"</b> page, select the "N<br>nts".                                                                                                    | leasures" tab fol                                       | llowed by <b><edit></edit></b> located ne                                                                                 | ext to                |
|     | Manage Activity                                                                                                    |                                                                                                    |                                                         |                                                                                                    | <back< td=""></back<> |
|     | Grant Number: :<br>Grantes Name:<br>Appropriation Code:<br>National Objective:<br>Project Number:<br>Project Title:<br>Grantee Program: | X-20-R-8-18032 Activity Numbe<br>Louisiana Activity Title:<br>2013 SDY Activity Type:<br>N/A Projected Start.<br>Project 2 Benefit Report 1<br>Project 2 Responsible Or<br>Activity Status: | :<br>k End Date:<br>ype:<br>anization:                  | Activity 3<br>Activity 3<br>Affordable Rental Housing<br>2020-01-01-2020-12-31<br>N/A<br>1026 Constance, LLC<br>♥ Planned | gf Ed:                |
|     | Hinanclais                                                                                                    | Details Docum                                                                                                    | ents                                                    | Measures Environmental                                                                                                    |                       |
|     | Performance Measures                                                                                                    |                                                                                                    |                                                         |                                                                                                    |                       |
|     | Benefit Reporting Performance                                                                                                    |                                                                                                    |                                                         |                                                                                                    | 🗭 Falia               |
|     | Proposed Accomplishments                                                                                                    | Performance Measure<br>Activity funds alights for DH+ (iso Chilg<br>4 of Properties                                                                                                    |                                                         | Proposed Total                                                                                                    | <b>OF</b> Fully       |
|     | Proposed Beneficiaries                                                                                                    | Performance Measure<br>Ne Proposed Noralitations solveted                                                                                                    | Proposed Total                                          | Low Mod                                                                                                    | Ø∕ fals               |
| 3   | The <b>"Edit Accomplishmen</b><br>Measures" are related to<br>performance measure who                                                   | nt Performances" pa<br>o the "Activity Type<br>ere appropriate. Whe                                                                                                    | age will load. T<br>" selected. Ent<br>n complete, sele | The pre-populated "Perfore<br>er the proposed total fore<br>ect <b><save></save></b> .                                    | rmance<br>or each     |
|     | Berfermance Messure                                                                                                    | Branacad Tatal                                                                                                    |                                                         |                                                                                                    |                       |
|     | # of Properties                                                                                                    |                                                                                                    |                                                         |                                                                                                    |                       |
|     | Activity funds eligible for DREF (Ike Only)                                                                                             | Total                                                                                                    |                                                         |                                                                                                    |                       |
|     | Performance Measure                                                                                                    | Proposed Total                                                                                                    |                                                         |                                                                                                    |                       |
|     | # of Housing Units                                                                                                    | 84                                                                                                    |                                                         |                                                                                                    |                       |
|     | # of Multifamily Units                                                                                                    | 84                                                                                                    |                                                         |                                                                                                    |                       |
|     |                                                                                                    |                                                                                                    |                                                         | Cancel                                                                                                    | Save                  |

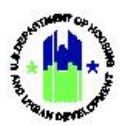

# G5. Grantee | Proposed Beneficiaries

|                                                                                                    | / Grantee Us                        | ers to select Pr                                                                 | oposed Beneficiaries f                                                                                                    | for the Activity.                                                                                                    |                                                 |
|----------------------------------------------------------------------------------------------------|-------------------------------------|----------------------------------------------------------------------------------|----------------------------------------------------------------------------------------------------|----------------------------------------------------------------------------------------------------|-------------------------------------------------|
| Complet                                                                                                    | e the followi                       | ng steps to sel                                                                  | ect Proposed Beneficia                                                                                                    | aries:                                                                                                    |                                                 |
| Follow the                                                                                                    | steps in Sect                       | tion C2 to sear                                                                  | ch for an activity.                                                                                                    |                                                                                                    |                                                 |
| From the <b>"</b><br>"Proposed                                                                                                    | <b>Manage Acti</b><br>Beneficiaries | i <b>vity"</b> page, sel<br>s."                                                  | ect the "Measures" tal                                                                                                    | b followed by <b><edit></edit></b> located                                                                                  | next to                                         |
| Manage Acti                                                                                                    | vity                                |                                                                                  |                                                                                                    |                                                                                                    | <bad< th=""></bad<>                             |
| Grant Number:<br>Grantee Name:<br>Appropriation Code:<br>National Objective:<br>Project Number:<br>Project Title:<br>Grantee Program: |                                     | X-20-R-9-18032<br>Louisiana<br>2013 SDV<br>N/A<br>Project 2<br>Project 2         | Activity Number:<br>Activity Title:<br>Activity Type:<br>Projected Start & End Date:<br>Benefit Report Type:<br>Responsible Organization:<br>Activity Status: | Activity 3<br>Activity 3<br>Affordable Renard Housing<br>2020-01-01 - 2020-12-31<br>N/A<br>1026 Constance, LLC<br>S Planned | <b>G'</b> Edit                                  |
| Financ                                                                                                    | iak                                 | Details                                                                          | Documents                                                                                                    | Measures Environmenta                                                                                                    |                                                 |
| Performance N                                                                                                    | Measures                            |                                                                                  |                                                                                                    |                                                                                                    |                                                 |
| Benefit Reportin                                                                                                    | g Performance                       |                                                                                  |                                                                                                    |                                                                                                    | 😰 Filit                                         |
| Proposed Accon                                                                                                    | nplishments                         | Performance Measure<br>Activity funds aligible for DMH (lie C<br>¢ of Properties | oolyj                                                                                                    | Proposed Total                                                                                                    | (2° Falix                                       |
| Proposed Benefi                                                                                                    | ciaries                             | Performance Measure<br>No Proposed Reneficiaries selected                        | Proposed Total                                                                                                    | Low Mod                                                                                                    | (2° Edit                                        |
| The <b>"Edit E</b><br>Low and N<br>Edit Benefi                                                                                        | <b>Beneficiary P</b> elod, for each | erformances"<br>performance r                                                    | page will load. Enter tl<br>neasure where approp                                                                                                    | he proposed total, including<br>oriate. When complete, selec                                                                | totals f<br>t <b><save< b=""><br/>×</save<></b> |
| Performance<br>Measure                                                                                                    | e<br>Proposed Total                 | Low                                                                              | Mod                                                                                                    |                                                                                                    |                                                 |
| # of<br>Households                                                                                                    | 10                                  | 5                                                                                | 5                                                                                                    |                                                                                                    |                                                 |
| # Owner<br>Households                                                                                                    | 10                                  | 5                                                                                | 5                                                                                                    |                                                                                                    |                                                 |
|                                                                                                    | 0                                   | 0                                                                                | 0                                                                                                    |                                                                                                    |                                                 |

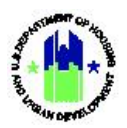

## H. Manage Activity | Environmental

This Section provides procedures for navigating the "Environmental" tab of the **"Manage Activity"** page. This section is not applicable for RCB, Section 4, and DRGR users associated with a technical assistance provider.

#### H1. Grantee | Environmental Assessment

| User R      | ole: Grantee Users                                                         |                                               |                                                                                                    | Menu Option: Q Search                                                                                                    | h Activities               |
|-------------|----------------------------------------------------------------------------|-----------------------------------------------|----------------------------------------------------------------------------------------------------|----------------------------------------------------------------------------------------------------|----------------------------|
| Purpos      | <b>se:</b> Allow Grantee L                                                 | Jsers to ma                                   | nage Activity Enviror                                                                                | nmental Assessment reco                                                                                                    | rds.                       |
| <b>v</b>    | Complete the follow                                                        | wing steps t                                  | o manage Activity E                                                                                  | nvironmental Assessment                                                                                                    | records:                   |
| 1 Fo        | llow the steps in Se                                                       | ection C2 to                                  | search for an activit                                                                                | у.                                                                                                    |                            |
| 2 Fro<br>to | om the <b>"Manage A</b> d<br>"Environmental As                             | <b>ctivity"</b> page<br>sessment."            | e, select the "Enviror                                                                               | mental" tab followed by ·                                                                                                    | <edit> located next</edit> |
| M           | anage Activity                                                             |                                               |                                                                                                    |                                                                                                    | 4 Back                     |
| G<br>G<br>A | irant Number:<br>irantee Name:<br>Appropriation Code:                      | B-18-DP-13-0001<br>Georgia<br>2017 HIM        | Activity Number:<br>Activity Title:<br>Activity Type:                                                | 2019-073 Kingsland Multifamily<br>2019-073 Kingsland Multifamily (Arbours)<br>Rehabilitation/reconstruction of residential<br>structures | 2 fat                      |
| N<br>P<br>G | lational Objective:<br>roject Number:<br>roject Title:<br>irantee Program: | Low/Mod<br>02- Multifamily<br>02- Multifamily | Projected Start & End Date:<br>Benefit Report Type:<br>Responsible Organization:<br>Activity Status: | 2019-08-22 - 2024-08-22<br>Direct: Households<br>Georgia Department of Community Affairs<br>♥ Under Way                                  |                            |
|             | Financials                                                                 | Details                                       | Documents                                                                                            | Measures Environmental                                                                                                    |                            |
|             | Environment                                                                |                                               |                                                                                                    |                                                                                                    |                            |
|             | Environmental Assessment                                                   | Assessment Status:                            | UNDERWAY                                                                                             | C                                                                                                    | 2 tat                      |
|             | Environmental Reviews<br>No Results Found                                  |                                               |                                                                                                    | © AM                                                                                                    | Review                     |
| 3 Th<br>"U  | e <b>"Edit Environm</b><br>nderway" from the                               | <b>ental Asse</b><br>dropdown                 | <b>ssment"</b> page will<br>menu. When compl                                                         | load. Select "Exempt",<br>ete, select <b><save></save></b> .                                                                             | "Completed", or            |
|             | Edit Environmer                                                            | ntal Assessmer                                | it                                                                                                   |                                                                                                    | ×                          |
|             | Select the value and                                                       | l click save.                                 |                                                                                                    |                                                                                                    |                            |
|             | Assessment                                                                 | Status: UNI                                   | DERWAY                                                                                               |                                                                                                    | \$                         |
|             |                                                                            |                                               |                                                                                                    | Cano                                                                                                    | el Save                    |

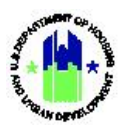

## H2. Grantee | Environmental Reviews

| bose: All                                                                                                    | ow Grantee Us                                                                                                    | sers to manage A                              | ctivity Environ                                                                                      | mental Review records.                                                                                                    |
|----------------------------------------------------------------------------------------------------|----------------------------------------------------------------------------------------------------|-----------------------------------------------|----------------------------------------------------------------------------------------------------|----------------------------------------------------------------------------------------------------|
| Comp                                                                                                    | lete the follow                                                                                                    | ving steps to man                             | age Activity Er                                                                                      | nvironmental Review records:                                                                                                    |
|                                                                                                    |                                                                                                    |                                               | · · · ·                                                                                              |                                                                                                    |
| Follow th                                                                                                    | ne steps in Sec                                                                                                    | tion C2 to search                             | for an activity                                                                                      | /.                                                                                                    |
| From th                                                                                                    | e <b>"Manage A</b> d                                                                                                    | ctivity" page, sel                            | ect the "Envi                                                                                        | ronmental" tab followed by <b><add b="" rev<=""></add></b>                                                                                                    |
| located i                                                                                                    | next to "Enviro                                                                                                    | onmental Reviews                              | 5.″                                                                                                  |                                                                                                    |
|                                                                                                    |                                                                                                    |                                               |                                                                                                    |                                                                                                    |
|                                                                                                    | Disaster Recovery Grant Reporting Sys                                                                                                 | tem                                           |                                                                                                    | B-11-4M-06-0512 🔐 🎢 🏛 - Ş- 🏧 - 😫 - 🎥 - Şutta 1,444                                                                                                    |
| IV                                                                                                    | Grant Number:                                                                                                    | B-11-MN-06-0512                               | Activity Number:                                                                                     | 202 Acquisition & Rehab Rental 25% set-aside     If (a)                                                                                                    |
|                                                                                                    | Grantee Name:<br>Appropriation Code:                                                                                                  | Los Angeles, CA<br>2011 NSP3                  | Activity Title:<br>Activity Type:                                                                    | Acquisition & Rehabilitation Rental 25% set-aside<br>Public services                                                                                                    |
|                                                                                                    | Project Number:<br>Project Title:                                                                                                    | 300 - Eligible Use E<br>Redevelopment (Use E) | Projected Start & End Date:<br>Benefit Report Type:<br>Responsible Organization:                     | 2011-03-02 - 2015-02-28<br>Area Benefit: Census<br>Restore Neighborhoods LA, Inc. (RNLA)                                                                                                    |
|                                                                                                    | Toronish                                                                                                    | Duble f                                       | Activity Status:                                                                                     | Cunder Way                                                                                                    |
|                                                                                                    | Environment                                                                                                    | Decentra C                                    |                                                                                                    | nauers Grand Anna Grand Constant                                                                                                    |
|                                                                                                    | Environmental Assessment                                                                                                    | Assessment Status:                            | UNDERWAY                                                                                             | g∕ en                                                                                                    |
|                                                                                                    | Environmental Reviews                                                                                                    |                                               |                                                                                                    | O rold torium                                                                                                    |
|                                                                                                    | No Results Found                                                                                                    |                                               |                                                                                                    |                                                                                                    |
|                                                                                                    |                                                                                                    |                                               |                                                                                                    |                                                                                                    |
| The <b>"Ad</b><br>search fo<br>Add Enviro<br>Search<br>HUD Progr<br>Level Of Ro<br>ER-ID:                                     | d Environment<br>or the HEROS E<br>onmental Review<br>Criteria •<br>ram: Select Option<br>aview: Select Option                        | Ital Review" page<br>Environmental Re         | e will load. Er<br>eview.<br>• ER Sta<br>• Review<br>Year o                                          | tus: Select Option ×<br>f Review:                                                                                                    |
| The <b>"Ad</b><br>search fo<br>Add Enviro<br>Search<br>HUD Proge<br>Level Of Re<br>ER-ID:<br>Project Na                       | d Environmer<br>or the HEROS E<br>onmental Review<br>Criteria -<br>ram: Select Option<br>eview: Select Option<br>me:                  | Ital Review" page<br>Environmental Re         | e will load. Er<br>eview.<br>R Sta<br>Review<br>Year o<br>Respo<br>Entity:                           | tus: Select Option   Type: Select Option  Review: Insible Insible Insi |
| The <b>"Ad</b><br>search fo<br>Add Enviro<br>Search<br>HUD Progr<br>Level Of Ro<br>ER-ID:<br>Project Na<br>Partner:           | d Environmer<br>or the HEROS E<br>onmental Review<br>Criteria •<br>ram: Select Option<br>eview: Select Option<br>me:                  | Ital Review" page<br>Environmental Re         | e will load. Er<br>eview.<br>• ER Sta<br>• Review<br>Vear o<br>Respo<br>Entity:<br>City:             | tus: Select Option   f Review:                                                                                                    |
| The "Ad<br>search fo<br>Add Enviro<br>Search<br>HUD Progr<br>Level Of Re<br>ER-ID:<br>Project Na<br>Partner:<br>State:        | d Environmer<br>or the HEROS E<br>onmental Review<br>Criteria •<br>ram: Select Option<br>eview: Select Option<br>me:                  | Ital Review" page<br>Environmental Re         | e will load. En<br>eview.<br>ER Sta<br>Vear o<br>Respo<br>Entity:<br>City:                           | tus: Select Option   r Type: Select Option   f Review:  nsible                                                                                                    |
| The <b>"Ad</b><br>search fo<br>Add Enviro<br>Search<br>HUD Proge<br>Level Of Re<br>ER-ID:<br>Project Na<br>Partner:<br>State: | d Environmer<br>or the HEROS F<br>onmental Review<br>Criteria •<br>ram: Select Option<br>eview: Select Option<br>me:<br>Select Option | Ital Review" page<br>Environmental Re         | e will load. Er<br>eview.<br>ER Sta<br>Review<br>Year o<br>Respo<br>Entity:<br>City:<br>Reset Search | tus: Select Option                                                                                                    |

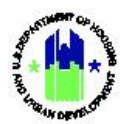

Selected>.

| Us | er Role: Grantee Users                           | Menu Option: <b>Q</b> Search Activities                        |
|----|--------------------------------------------------|----------------------------------------------------------------|
| 4  | Select the desired Environmental Review from the | search results followed by selecting <b><add< b=""></add<></b> |

## I. Delete and Restore Activities

Grantees have the option of deleting activities that were inadvertently created or are no longer in use. Deleting an activity will result in the activity no longer appearing in the Action Plan, QPRs, and MicroStrategy Reports. Before deleting an activity, all vouchers associated with the activity must be revised to other activities. The activity status must be changed to cancelled and the total drawdown amount must be zero. Note that deleted activities can be restored and edited for proper use. This section is not applicable for DRGR users associated with a technical assistance provider. See Chapter 17 – Technical Assistance Work Plans to delete and restore activities using the work plan functions.

#### I1. Grantee | Delete Activity

| Use | <b>r Role:</b> Grantee Users                                                                                                    |                                                                                            |                                                                                                    | Menu Option: Q Sear                                                                            | ch Activities                                                                                                    |          |
|-----|----------------------------------------------------------------------------------------------------|--------------------------------------------------------------------------------------------|----------------------------------------------------------------------------------------------------|------------------------------------------------------------------------------------------------|----------------------------------------------------------------------------------------------------|----------|
| Pur | <b>pose:</b> Allow Grantee Us                                                                                                    | ers to delete an e                                                                         | xisting Activ                                                                                                    | ity.                                                                                           |                                                                                                    |          |
| V   | Complete the follow                                                                                                    | ing steps to delete                                                                        | e an existing                                                                                                    | Activity:                                                                                      |                                                                                                    |          |
| 1   | Follow the steps in Se                                                                                                    | ction C2 to search                                                                         | for an activ                                                                                                    | ity.                                                                                           |                                                                                                    |          |
| 2   | On the <b>"Manage Activ</b><br>Manage Activity                                                                                          | <b>ity"</b> page, select t                                                                 | he <b><edit></edit></b> lir                                                                                                    | k on the top right corn                                                                        | er of the page.                                                                                                    | • Back   |
|     | Grant Number:<br>Grantee Name:<br>Appropriation Code:<br>National Objective:<br>Project Number:<br>Project Title: 0<br>Grantee Program: | B-18-DP-13-0001<br>Georgia<br>2017 HIM<br>N/A<br>01- DCA-UAT Update<br>I- DCA-UAT Update 1 | Activity Number:<br>Activity Title:<br>Activity Type:<br>Projected Start & Enc<br>Benefit Report Type:<br>Responsible Organiza<br>Activity Status: | Date: 2<br>tion: Georgia Departme                                                              | 01 - DCA ADMIN<br>01 - DCA ADMIN<br>Administration<br>1019-05-09 - 2025-05-09<br>N/A<br>ent of Community Affairs<br>♥ Under Way | (2) Edit |
|     | Financials                                                                                                    | Details                                                                                    | Documents                                                                                                    | Measures                                                                                       | Environmental                                                                                                    |          |
|     | Activity Budget                                                                                                    | Grant Number         Activity Budg           8-18-DP-13-0001         \$1,897,150           | Activity MID Budget Ar                                                                                                    | tivity Obligations Total Drawn Program Funds Drawn<br>\$1.897,150.00 \$144,973.28 \$144,973.28 | Program Income Drawn<br>\$0.00                                                                                                  |          |
|     | Funding Sources                                                                                                    | Funding Source Name                                                                        | Funding Type                                                                                                    | Matching Fund Amount                                                                           | Other Fund Amount                                                                                                    | 🕼 Edit   |

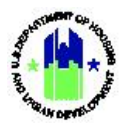

| Jse | <b>r Role:</b> Grantee User                                                  | rs                                                                                                    | Menu                                                                                                    | Option: Q Search Activities                                                                                                    |                      |
|-----|------------------------------------------------------------------------------|----------------------------------------------------------------------------------------------------|----------------------------------------------------------------------------------------------------|----------------------------------------------------------------------------------------------------|----------------------|
| 3   | The <b>"Edit Activity D</b><br>"Activity Budget" to                          | p <b>etails"</b> page will l<br>p \$0.00. When co                                                         | oad. Change the "Action of the contract of the contract of the | vity Status" to "Cancelled" and<br>>.                                                                                                    | edit the             |
|     | * Activity                                                                   | Status: Cancelled \$                                                                                      |                                                                                                    |                                                                                                    |                      |
|     | * Projected Star                                                             | rt Date: 🗰 2018-03-11                                                                                     |                                                                                                    |                                                                                                    |                      |
|     | * Projected En                                                               | d Date: 🗰 2022-07-31                                                                                      |                                                                                                    |                                                                                                    |                      |
|     | ★ Responsible Organi                                                         | ization: Carroll County/Ci                                                                                | ty of Carrollton                                                                                                    |                                                                                                    | × -                  |
|     | Budget<br>Adjust Project B                                                   | Budget: 🔿 Yes 💿 No                                                                                        |                                                                                                    |                                                                                                    |                      |
|     |                                                                              | Activity Rudget                                                                                           | <u>A</u> ction                                                                                                    | with MID Burdowt                                                                                                    |                      |
|     |                                                                              | Activity Budget                                                                                           | Ath                                                                                                    | wity with budget                                                                                                    |                      |
|     | ★ B-08-DN-13                                                                 | \$ 0.00                                                                                                   | \$                                                                                                    | 0.00                                                                                                    |                      |
| 1   | The <b>"Manage Activi</b><br>A prompt will load c                            | ity" page will load                                                                                       | d. Select <b><delete activi<="" b=""><br/>ent to delete the Activi</delete></b>                                                                                                    | ty> on the top right corner of t<br>ty. Select < <b>Ok&gt;</b> to complete the                                                                  | he page.<br>process. |
|     | Manage Activity                                                              |                                                                                                    |                                                                                                    | 4Back                                                                                                    | Delete Activity      |
|     | Grant Number:<br>Grantee Name:<br>Appropriation Code:<br>National Objective: | B-11-MN-06-0512<br>Los Angeles, CA<br>2011 NSP3<br>NSP Only - LH - 25% Set-Aside<br>300 - Elicible Lise E | Activity Number:<br>Activity Title:<br>Activity Type:<br>Projected Start & End Date:                                                                                                    | 202 Acquisition & Rehab Rental 25% set-aside<br>Acquisition & Rehabilitation Rental 25% set-aside<br>Public services<br>2011-03-01 - 2015-02-27 | 🖌 Edit               |

#### Remainder of this page intentionally left blank.

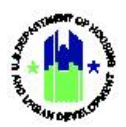

## I2. Grantee | Restore Deleted Activity

| User Role: Grantee Administrators                                                                                                    |                                                                                                    |                            | Menu Option: 👔 Restore Activities                                                          |  |  |  |
|----------------------------------------------------------------------------------------------------|----------------------------------------------------------------------------------------------------|----------------------------|--------------------------------------------------------------------------------------------|--|--|--|
| Purpose: Allow Grantee Administrators to restore a deleted an existing Activity.                                                                                                    |                                                                                                    |                            |                                                                                            |  |  |  |
| Complete the following steps to restore a deleted an existing Activity:                                                                                                    |                                                                                                    |                            |                                                                                            |  |  |  |
| 1                                                                                                    | Navigate to the Manage My Grant module, locate the Activities menu, and select <search activities="">. The "Search Activities" page will load. Enter search criteria and select <search>Search results will load.<br/>To restore an existing deleted Activity, select the checkbox next to the desired activity and select <restore activity="">.           RESTORE DELETED ACTIVITIES           Search for Activities           Search for Activities</restore></search></search> |                            |                                                                                            |  |  |  |
|                                                                                                    |                                                                                                    |                            |                                                                                            |  |  |  |
|                                                                                                    |                                                                                                    |                            |                                                                                            |  |  |  |
|                                                                                                    | Grantee Name:                                                                                                    |                            | Grant Number:                                                                              |  |  |  |
|                                                                                                    | Georgia                                                                                                    |                            | B-08-DN-13-0001                                                                            |  |  |  |
|                                                                                                    | Search<br>1 Record(s) Displaying 1 through 1                                                                                                    |                            |                                                                                            |  |  |  |
|                                                                                                    | Select Grantee Name Georgia Restore Activity                                                                                                    | Grant #<br>B-08-DN-13-0001 | Grantee Activity #<br>5050-012-E-H Carrollton-07282020164559                               |  |  |  |
| <ul> <li>A prompt will load confirming the intent to restore the deleted Activity. Select <b><ok></ok></b> to complet the process.</li> <li>RESTORE DELETED ACTIVITIES</li> <li>Search for Activities</li> <li>Search Criteria</li> </ul> |                                                                                                    |                            |                                                                                            |  |  |  |
|                                                                                                    | Grantee Name:                                                                                                    |                            | Grant Number:                                                                              |  |  |  |
|                                                                                                    | Georgia                                                                                                    |                            | B-08-DN-13-0001                                                                            |  |  |  |
|                                                                                                    | Search                                                                                                    |                            |                                                                                            |  |  |  |
|                                                                                                    | 1 Record(s) Displaying 1 through 1                                                                                                    |                            |                                                                                            |  |  |  |
|                                                                                                    | Select Grantee Name<br>✓ Georgia<br>Restore Activity                                                                                                    | Grant #<br>B-08-DN-13-0001 | Message from webpage ×  Are you sure you want to restore? Select OK to restore.  OK Cancel |  |  |  |
|                                                                                                    |                                                                                                    |                            |                                                                                            |  |  |  |

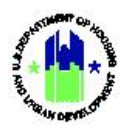

| Use | <b>r Role:</b> Grantee Administrators                                                                        | Menu Option:            | Restore Activities              |
|-----|----------------------------------------------------------------------------------------------------|-------------------------|---------------------------------|
| 3   | The activity will be assigned to the "9999 Restricted Details" to assign the activity to the desired project | ed Balance Projec<br>t. | ct." Navigate to "Edit Activity |

The remainder of this page is intentionally left blank.